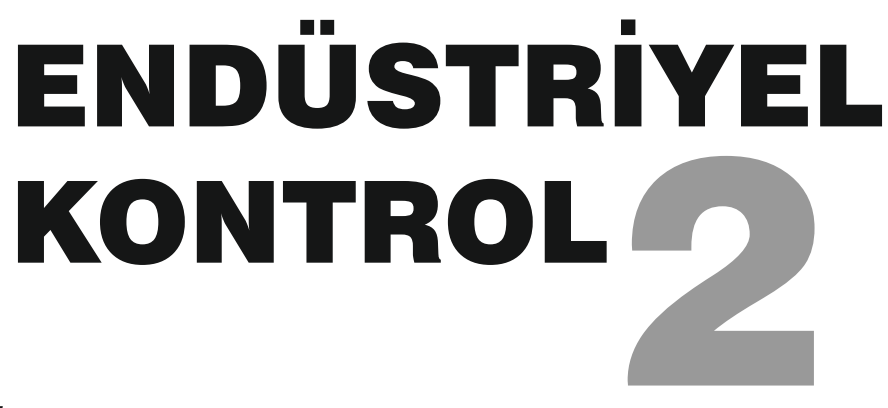

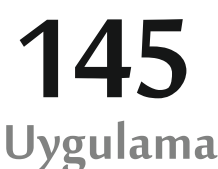

Elektromekanik Taşıyıcılar Bakım Onarım Endüstriyel Bakım Onarım Elektrik Tesisat ve Pano Montörlüğü Otomasyon Sistemleri

dallarının

Kumanda Teknikeri Yürüyen Merdiven/Yol, Vinç Sistemleri Endüstriyel Kontrol Sistemleri Pano Tasarım ve Montajı PLC ve Montajı Motor Sürücüleri ve Robotik Ardışık Kontrol

derslerine ait

PLC'ye Giriş Temel PLC Sistemleri PLC Programlama Teknikleri PLC de haberleşme SFC Programlama PLC İle Motor Kontrolü PLC İle Ünite Kontrolü Operatör Panelleri (HMI) STEP Motor ve Sürülmesi Servo Motor ve Sürülmesi

modüllerinin yanı sıra **Pnömatik**, **Elektropnömatik** ve **PLC İle Elektropnömatik Sistemlerin Kontrolü** konularını da kapsamaktadır.

\* Kısmen kapsadığı ders ve modüllerinin isimleri yazılmamıştır.

Bu kitabın Türkiye' deki tüm yayın hakları Bülent KARAYAZI' ya aittir. 5846 "Fikir ve Sanat Eserleri Yasası" hükümleri uyarınca izinsiz olarak kısmen yada tamamen kopya edilemez ve çoğaltılamaz.

İhitlaf vukuunda yetkili merci KOCAELİ mahkemeleridir.

Kitabın Adı: Endüstriyel Kontrol 2Yazan: Bülent KARAYAZIÇizimler: Bülent KARAYAZIDüzenleme: Bülent KARAYAZIISBN: 978-605-87529-0-0Baskı – Cilt: 1. Baskı

## **KİTAP İSTEME ADRESİ**

Bülent KARAYAZI GÖLCÜK ANADOLU DENİZCİLİK TEKNİK ve ENDÜSTRİ MESLEK LİSESİ GÖLCÜK / KOCAELİ

Telefon : 0505 258 68 86

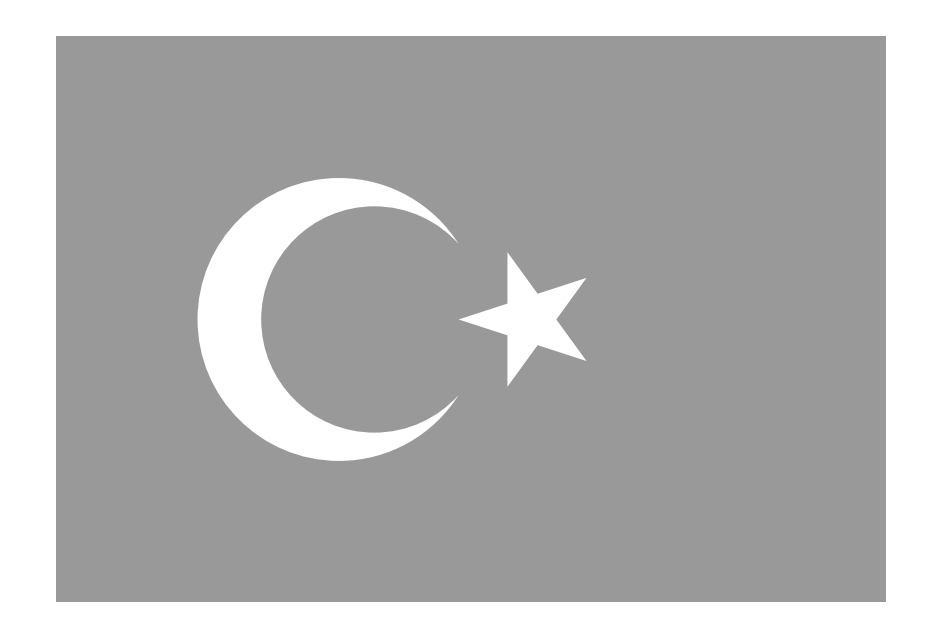

## İSTİKLAL MARŞI

Korkma, sönmez bu şafaklarda yüzen al sancak; Sönmeden yurdumun üstünde tüten en son ocak. O benim milletimin yıldızıdır, parlayacak, O benimdir, o benim milletimindir ancak.

Çatma, kurban olayım, çehreni ey nazlı hilâl! Kahraman ırkıma bir gül! Ne bu şiddet bu celâl? Sana olmaz dökülen kanlarımız sonra helâl...... Hakkıdır, Hakk'a tapan, milletimin istiklâl!

Ben ezelden beridir hür yaşadım, hür yaşarım. Hangi çılgın bana zincir vuracakmış? Şaşarım? Kükremiş sel gibiyim, bendimi çiğner, aşarım. Yırtarım dağları, enginlere sığamam, taşarım.

Garbın afakını sarmışsa çelik zırhlı duvar, Benim iman dolu göğsüm gibi serhaddim var. Ulusun, korkma! Nasıl böyle bir imanı boğar, "Medeniyet!" dediğin tek dişi kalmış canavar?

Arkadaş! Yurduma alçakları uğratma, sakın. Siper et gövdeni, dursun bu hayasızca akın. Doğacaktır sana va'dettiğin günler Hakk'ın.... Kim bilir, belki yarın, belki, yarında da yakın. Bastığın yerleri "toprak!" diyerek geçme, tanı: Düşün altında binlerce kefensiz yatanı. Sen şehit oğlusun, incitme, yazıktır, atanı: Verme, dünyaları alsan da, bu cennet vatanı.

Kim bu cennet vatanın uğruna olmaz ki feda? Şüheda fışkıracak toprağı sıksan, şüheda! Canı, cananı, bütün varımı alsın da Huda, Etmesin tek vatanımdan beni dünyada cüda.

Ruhumun senden, İlahi, şudur ancak emeli: Değmesin mabedimin göğsüne namahrem eli. Bu ezanlar-ki şahadetleri dinin temeli-Ebedi yurdumun üstünde benim inlemeli.

O zaman vecd ile bin secde eder-varsa-taşım, Her cerihamdan, İlahi, boşanıp kanlı yaşım, Fışkırır ruh-ı mücerred gibi yerden na'şım; O zaman yükselerek arşa değer belki başım.

Dalgalan sen de şafaklar gibi ey şahlı hilal! Olsun artık dökülen kanlarımın hepsi helal. Ebediyen sana yok, ırkıma yok izmihlal: Hakkıdır, hür yaşamış, bayrağımın hürriyet; Hakkıdır, Hakk'a tapan, milletimin istiklal!

Mehmet Akif ERSOY

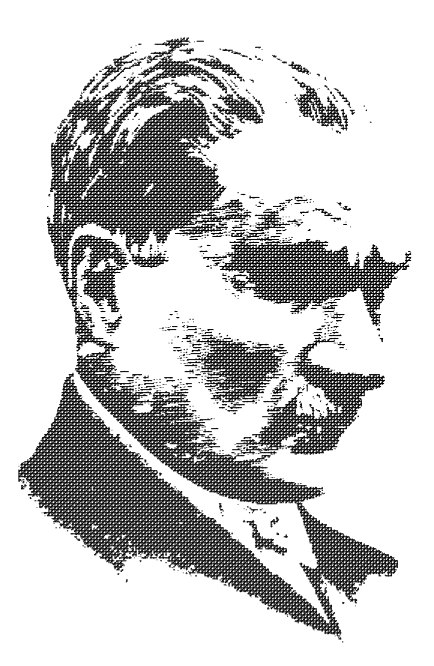

#### ATATÜRK'ÜN GENÇLİĞE HİTABESİ

Ey Türk Gençliği! Birinci vazifen, Türk istiklâlini, Türk Cumhuriyetini, ilelebet, muhafaza ve müdafaa etmektir:

Mevcudiyetinin ve istikbalinin yegâne temeli budur. Bu temel, senin, en kıymetli hazinendir. İstikbalde dahi, seni bu hazineden mahrum etmek isteyecek, dahilî ve haricî bedhahların olacaktır. Bir gün, İstiklâl ve Cumhuriyeti müdafaa mecburiyetine düşersen, vazifeye atılmak için, içinde bulunacağın vaziyetin imkân ve şerâitini düşünmeyeceksin! Bu imkân ve şerâit, çok nâmüsait bir mahiyette tezahür edebilir. İstiklâl ve Cumhuriyetine kastedecek düşmanlar, bütün dünyada emsali görülmemiş bir galibiyetin mümessili olabilirler. Cebren ve hile ile aziz vatanın, bütün kaleleri zapt edilmiş, bütün tersanelerine girilmiş, bütün orduları dağıtılmış ve memleketin her köşesi bilfili işgal edilmiş olabilir. Bütün bu şerâitten daha elîm ve daha vahim olmak üzere, memleketin dahilinde, iktidara sahip olanlar gaflet ve dalâlet ve hattâ hıyanet içinde bulunabilirler. Hattâ bu iktidar sahipleri şahsî menfaatlerini, müstevlilerin siyasi emelleriyle tevhit edebilirler. Millet, fakr ü zaruret içinde harap ve bîtap düşmüş olabilir.

**Ey Türk istikbalinin evlâdı!** İşte, bu ahval ve şerâit içinde dahi, vazifen; Türk İstiklâl ve Cumhuriyetini kurtarmaktır! Muhtaç olduğun kudret, damarlarındaki asil kanda mevcuttur!

G. Ottortu

20 Ekim 1927

#### ÖNSÖZ

Bu kitap tamamen tecrübelere dayanarak yazılmıştır. Konuların kolay bir şekilde anlaşılabilmesi için akademik seviyedeki teorik bilgilerden kaçınılmış, hedefe yönelik bilgilere yer verilmiştir.

PLC çevre birimlerinin ve bağlantılarının çok iyi bilinmesi gerekmektedir. Çevre birimlerini ve bağlantıları bilmeden yazılan PLC programı bir anlam ifade etmemektedir. PLC programını yazan, bağlantıları, kullanılacak ürünleri, makinenin kullanım kılavuzunu, bakım ve onarım talimatlarını belirleyen kişidir. Bakım ve onarımı gerçekleştiren meslek elemanı, PLC'yi ve çevre birimlerini çok iyi bilmesi gerekmektedir.

Endüstriyel kontrolün tam anlamıyla öğrenilebilmesi için ürün odaklı çalışılması gerekmektedir. Bir markanın ürünlerini çok iyi programlayabilen ve tanıyan, farklı markaların ürünleri de kolayca öğrenebilir.

Endüstriyel kontrol, her fabrikada kullanılan ürünleri içerisinde barındırır. Bu yüzden endüstriyel kontrolün sadece fabrikalarda bakımcı olmak için öğrenilmemesi gerekmektedir. Örneğin; otomotiv sektörü kriz yaşadığında bu fabrikalarda bakımcı olarak çalışanlar işten çıkarılmıştır. Öğrencilerin bakımcı olarak yetiştirilmeye çalışılması çok yanlıştır. Öğrencinin kendi başına bir sistemi programlayabilme becerisi kazandırılması gerekmektedir. İş verenler bu beceriyi kazananlara "vasıflı eleman" demektedir.

#### Niçin Delta?

Bilinen markaların çok pahalı olması, teknik destek alabileceğim bir muhatabı bulamamam, ileri seviye açıklayıcı doküman ve uygulama örneği bulmakta sıkıntı yaşamam, ürün eğitimlerinin ücretli ve pahalı olması, satın almada bayi bulamayışım, ürün arızalandığında kime göndereceğimi bilememem, haberleşme kablolarının pahalı olması, yeni ürünlerinin eski ürünlerinden çok farklı olması vb bir çok nedenleri yaşamış olmam beni Delta markaya yöneltmiştir.

Delta çok büyük bir firmadır. Dünyada 65 bin kişiye istihdam sağlayan ve daha çok OEM ve ODM çalışan bir yapıya sahiptir. Altyapısı çok gelişmiş ve kaliteli ürünler üretmektedir. Bunun için fabrikadan tüm ISO, vb belgeleri olduğu gibi her ürünün de CE-UL, CU-UL gibi sertifikaları da bulunmaktadır.

Türkiye'de Türkçe kullanma kılavuzu sistemine geçen ilk firmalardan biridir. PLC, HMI vb diğer programlarını Türkçe'ye çevirmiş ve bu yöndeki çalışmalarını hala devam ettirmektedir.

Delta'nın Ar-Ge'si çok gelişmiş olduğu için her cihazı dünya piyasasından aldığı geri beslemelere göre geliştirme kabiliyetine sahiptir. Teknoloji olarak ileride olmasından dolayı Delta, dünya markalarına OEM ürün imal etmektedir.

Özellikle makine imalâtı gerçekleştiren kobi'lerin çoğu bilinen markalar yerine farklı markaları tercih ettiğini gördüm. Endüstride değişik marka PLC, servo motor, HMI vb ürünler var. Bu markaların bir çoğunu kullanmadığımı belirtmek isterim. Bu iyidir, şu kötüdür vb söylemlerle çok karşılaştım. Önemli olan herhangi birini çok iyi bilmek, öğrencilere faydalı olabilmek ve rehberlik etmektir.

Teknik destek veren, düzeltmeler yapan, önerilerde bulunan ve kitabın basılmasında katkıda bulunan

| H.Engin Ozen    | Genel Müdür                   |
|-----------------|-------------------------------|
| ŞenerÜstbaş     | Satış Müdürü                  |
| Levent Taşdelen | Teknik Müdür                  |
| İmdatATAŞ       | Elektrik-Elektronik Mühendisi |
| Uğur Birdal     | Elektrik-Elektronik Mühendisi |
| Yasin Çolak     | Elektrik-Elektronik Mühendisi |
| Muhammet Bektas | Elektronik Mühendisi          |

Delta Otomasyon Ürünleri Türkiye Distribütörü, Fabrika Aygıtları Sistem Teknolojisi Ltd.Şti (F.A.S.T.) yetkililerine teşekkür ederim.

Bülent KARAYAZI

## İÇİNDEKİLER

## 1.ÜNİTE YAPILACAK İŞE UYGUN PLC SEÇME PLC ÇEVRE BIRIMLERİ PLC CİHAZINA GİRİŞ VE ÇIKIŞ ELEMANLARINI BAĞLAMA

| 1. YAPILACAK İŞE UYGUN PLC SEÇME                                                   | 2    |
|------------------------------------------------------------------------------------|------|
| 1.1. PLC Tanım ve Türleri                                                          | 2    |
| 1.2. PLC' nin Kullanım Amacı ve Alanları                                           | 2    |
| 1.3. PLC ile Röle Sistemleri Arasındaki Farklar ve Avantajları                     | . 3  |
| 1.4. PLC Parçalarının Yapısı ve Fonksiyonları                                      | . 3  |
| 1.5. PLC Seciminde Dikkat Edilecek Hususlar                                        | 3    |
| ÖLÇME VE DEĞERLENDİRME 1                                                           | 4    |
|                                                                                    |      |
| 2. PLC CİHAZINA GİRİŞ VE ÇIKIŞ ELEMANLARINI BAĞLAMA                                | 5    |
| 2.1. PLC Besleme Bağlantısı                                                        | 5    |
| 2.2. PLC'nin Giriş Bağlantısı                                                      | 6    |
| 2.3. PLC Giriş Elemanları ve PLC'ye Bağlantıları                                   | 7    |
| 2.3.1. Şalter ve Butonlar                                                          | 7    |
| 2.3.2. Mekanik Sınır Anahtarları                                                   | 8    |
| 2.3.3. Temassız Algılayıcılar (Sensörler)                                          | 9    |
| 2.3.3.1 Indüktif Sensör (Inductive Proximity Sensor)                               | 9    |
| 2.3.3.2 Kapasitif Sensör (Capacitive Proximity Sensor)                             | 11   |
| 2.3.3.3 Ultrasonik Sensör (Ultrasonic Proximity Sensor)                            | 11   |
| 2.3.3.4 Optik Sensör (Optic Proximity Sensor)                                      | 12   |
| 2.3.3.5 Silindir Sensörü (Cylinder Sensor)                                         | 12   |
| NPN İndüktif veya Optik Sensörün PLC'ye Bağlanması                                 | 13   |
| PNP İndüktif veya Optik Sensörün PLC'ye Bağlanması                                 | 13   |
| NPN Kapasitif Sensörün PLC'ye Bağlanması                                           | 13   |
| PNP Kapasitif Sensörün PLC'ye Bağlanması                                           | 13   |
| 2.4. PLC Çıkış Elemanları ve PLC'ye Bağlantıları                                   | 14   |
| 2.4.1. PLC'nin Çıkış Bağlantısı                                                    | . 14 |
| Röle Çıkışlı PLC'nin Bağlantısı                                                    | 14   |
| Transistör Çıkışlı PLC'nin Bağlantısı                                              | 15   |
| Pnömatik Valf'in PLC'ye Sink Olarak Bağlanması                                     | 15   |
| Pnömatik Valfin PLC'ye Source Olarak Bağlanması                                    | 15   |
| DC Motorların PLC'ye Source Olarak Bağlanması                                      | 15   |
| 3 Fazlı ASM PLC'ye Soruce Olarak Bağlanması                                        | 16   |
| Transistör Çıkışlı PLC'ye Pnömatik Valf Bağlanması                                 | . 16 |
| Transistör Çıkışlı PLC'ye DC Motor Bağlanması                                      | 16   |
| Transistör Çıkışlı PLC'ye SSR Bağlanması                                           | 17   |
| Transistör Çıkışlı PLC'nin Giriş ve Çıkış Bağlantısı                               | 17   |
| ÖLÇME VE DEĞERLENDİRME 2                                                           | . 18 |
|                                                                                    |      |
| TEMRİNLER (PLC Montajı, PLC Cihazına Giriş ve Çıkış Elemanlarını Bağlama)          | . 19 |
| TEMRİN NO 1: PLC Bağlantısından Devre Şeması Çıkarmak                              | 20   |
| TEMRİN NO 2: Devre Şemasına Göre PLC Bağlantısını Gerçekleştirmek                  | 21   |
| TEMRİN NO 3: PLC Bağlantısından Devre Şeması Çıkarmak ve PLC Modelini Tespit Etmek | . 22 |
| TEMRİN NO 4: Şişe Doluluk Kontrolü Uygulaması İçin PLC Bağlantısını Gerçekleştirme | 23   |
| TEMRİN NO 5: Tank Doluluk Kontrolü Uygulaması İçin PLC Bağlantısını Gerçekleştirme | 24   |
| TEMRİN NO 6: Silindir Sensörünün PLC'ye Bağlanması                                 | 25   |
| TEMRİN NO 7: Besleme Makinesi PLC Bağlantısını Çizmek                              | 26   |
| TEMRİN NO 8: Dolum Tesisi PLC Bağlantısını Çizmek                                  | 27   |
| TEMRIN NO 9: Kontaktörden PLC'ye Geri Besleme Yapmak                               | 28   |
| TEMRİN NO 10: Aşırı Akım Rölesinden PLC'ye Geri Besleme Yapmak                     | 29   |
| TEMRİN NO 11: Sistemin Güç Bağlantısını Yapmak                                     | 30   |
| TEMRIN NO 12: Otomatik Kesim Makinesi PLC Bağlantısı                               | 32   |
| TEMRİN NO 13: Elektropnömatik Sistemin PLC'ye Bağlanması                           | 34   |

## 2.ÜNİTE PLC PROGRAMLAMA TEKNİKLERİ PLC PROGRAMLAMA EDİTÖRÜ

| 1. PLC PROGRAMLAMA EDİTÖRÜ                              | 36   |
|---------------------------------------------------------|------|
| 1. 1. PLC Programlama Editörüne Giris                   | 36   |
| 1. 2. PLC Programlama Editörü (WPLSoft)                 | 36   |
| 1. 2.1. WPLSoft Programinin Kurulumu                    | . 36 |
| 1. 2.2. Programın Çalıştırılması                        | 36   |
| 1. 2.3. Yeni Çalışma Alanı Açma ve Ayarları             | 37   |
| 1. 3. Menü Çubuğu ve Özellikleri                        | 37   |
| 1. 3.1 Dosya Menüsü                                     | 37   |
| 1. 3.2 Düzen Menüsü                                     | 38   |
| 1. 3.3 Derleyici Menüsü                                 | 39   |
| 1. 3.4 Açıklamalar Menüsü                               | 39   |
| 1. 3.5 Bul Menüsü                                       | 39   |
| 1. 3.6 Görünüm Menüsü                                   | 39   |
| 1. 3.7 Haberleşme Menüsü                                | 41   |
| 1. 3.8 Seçenekler Menüsü                                | 42   |
| 1. 3.9 Pencere Menüsü                                   | 42   |
| 1. 3.10 Yardım Menüsü                                   | 43   |
|                                                         |      |
| 2. PLC PROGRAMI OLUŞTURMA                               | 43   |
| 2. 1 Yeni PLC Dosyası Oluşturma                         | . 43 |
| 2. 2 PLC Dosyası Kaydetme                               | 44   |
|                                                         |      |
| 3. HABERLEŞME ATARI VE HABERLEŞME KABLUSU               | 44   |
| 2. 2 Piloioaver Ile DI C Areas Haberleame Kableau       | 44   |
| 3. 3 Bilgisayar İle PLC Arası Haberleşme Kablosu Vanımı | 44   |
| 3. 4 Bilgisayar Bağlantı Nektaları (COM ve LPT)         | 45   |
|                                                         | 40   |
| 4. LADDER DİYAGRAMI İLE CALISMA                         | 46   |
| 4. 1 Ladder Calisma Ortami                              | 46   |
| 4. 2 Arac Cubuklarını Kullanarak Program Yazma          | 46   |
| 4. 3 Programin Derlenmesi                               | 47   |
| 4. 4 Acıklamaların Görüntülenmesi                       | 47   |
| 4. 5 Uygulama Komutlarıyla Program Yazma                | 48   |
| 4. 6 Komut (Avgit) Acıklamalarını Düzenlemek            | . 49 |
|                                                         |      |
| 5. PROGRAMIN PLC'YE YÜKLENMESİ                          | 49   |
|                                                         |      |
| 6. ONLİNE MOD İLE ÇALIŞMA                               | 50   |
| 7. PLC SİMÜLASYON MODU                                  | 51   |
| 7.1 Simülasvon ve Online Mod                            | 51   |
| 7.2 Simülasvon ve Hata Aviklama Modu (Debug)            | 52   |
|                                                         | J.   |
| 8. SEMBOL TABLOSU                                       | 53   |
| ÖLCME VE DEĞERLENDİRME 3                                | 54   |
|                                                         |      |

#### 3.ÜNİTE PLC PROGRAMLAMA TEKNİKLERİ PLC İLE MOTOR KONTROLÜ PLC İLE ELEKTROPNÖMATİK SİSTEMLERİN KONTROLÜ PLC İLE ÜNİTE KONTROLÜ SFC PROGRAMLAMA

| 1. TEMEL PLC KOMUTLARI                                             | . 56 |
|--------------------------------------------------------------------|------|
| 1.1. Kontaklar                                                     | . 56 |
| 1.2. Çıkış Komutu                                                  | 58   |
| UYGULAMA 1: Mühürleme Devresi (Latching Circuit)                   | 59   |
| UYGULAMA 2: Kontak Kilitlemesi (Interlock Control)                 | . 59 |
| UYGULAMA 3: Sıralı Çalışma (Sequential Control)                    | . 59 |
| 1.3. Zaman Rölesi                                                  | . 60 |
| UYGULAMA 4: Zaman Rölesi Çalışma Prensibi                          | 60   |
| UYGULAMA 5: Flâşör Devresi (Blinking Circuit)                      | 60   |
| UYGULAMA 6: Gecikme Devresi (Delay Circuit)                        | 61   |
| UYGULAMA 7: Gecikme Devresi (On Off Delay Circuit)                 | . 61 |
| UYGULAMA 8: Zaman Uzatma Devresi (Extend Timer Circuit)            | . 61 |
| 1.4. Sayıcı                                                        | . 62 |
| 1.5. Sıfırlama                                                     | . 63 |
| 1.6. Bölge Sıfırlama                                               | 63   |
| UYGULAMA 9: Sayıcının Çalışma Prensibi                             | 63   |
| UYGULAMA 10: Bölge Sıfırlama Komutu                                | . 63 |
| UYGULAMA 12: Sürekli Saydırma                                      | 64   |
| 1.7. Yükselen Kenar Kontağı                                        | 64   |
| 1.8. Düşen Kenar Kontağı                                           | 64   |
| UYGULAMA 13: Yükselen Kenar Kontağı İle Mühürleme Devresi          | . 64 |
| UYGULAMA 14: Düşen Kenar Kontağı                                   | 65   |
| 1.9. Alt Komutu                                                    | 65   |
| UYGULAMA 15: Tek Butonla Çalıştırıp Durdurma                       | . 65 |
| UYGULAMA 16: Tetikleme Devresi (Trigger Circuit)                   | . 65 |
| UYGULAMA 17: Flâşör Devresi (Blinking Circuit)                     | 66   |
| 1.10. Set Komutu                                                   | 66   |
| UYGULAMA 18: Durma Öncelikli Devre (Stop First)                    | . 66 |
| UYGULAMA 19: Başlama Öncelikli Devre (Start First)                 | 66   |
| UYGULAMA 20: Mühürleme Devresi (Latching Circuit)                  | 66   |
| 1.11. Dahili (Yardımcı) Röle                                       | . 67 |
| UYGULAMA 21: Gecikmeli Çalışan Devre (On Delay Circuit)            | 67   |
| UYGULAMA 22: Sıralı Çalışma Devresi (Sequential Control Circuit)   | . 67 |
| 1.12. Ozel Yardımcı Röle Fonksiyonları                             | 68   |
| UYGULAMA 23: Kalıcı Tip Yardımcı Röle                              | . 68 |
| UYGULAMA 24: Çift Etkili Silindirin Kontrolü                       | . 69 |
| UYGULAMA 25: Çift Etkili Silindiri Sürekli Çalıştırma              | . 69 |
| UYGULAMA 26: Çift Etkili Silindirin Çift Bobinli Valf Ile Kontrolü | 70   |
| UYGULAMA 27: Ardışık Çalıştırma                                    | . 71 |
| 1.13. Karşılaştırma Komutu                                         | 72   |
| UYGULAMA 28: Karşılaştırma Orneği                                  | . 72 |
| 1.14. Kontak lçinde Karşılaştırma                                  | . 73 |
| UYGULAMA 29: 16 Bit Kontak Karşılaştırması                         | 73   |
| UYGULAMA 30: 32 Bit Kontak Karşılaştırması                         | 73   |
| UYGULAMA 31: Çift Etkili Silindirin Şartlı Çalıştırılması          | . 74 |
| UYGULAMA 32: Çitt Etkili Silindir Ile Dongulu Sistem               | . /4 |
| UYGULAMA 33: Ardışık Çalıştırma 1                                  | . /4 |
| UYGULAMA 34: Ardışık Çalıştırma 2                                  | . /5 |
| UYGULAMA 35: Trafik Işikları-1                                     | . /5 |
| UYGULAMA 36: Tratik işiklari-2                                     | . /6 |
| I. ID. TUKARI DAVICI                                               | . 76 |
| UTGULAMA 3/: YUKARI SAYICI DEVRESI                                 | . 76 |
| I. IO. Aşagı Sayıcı                                                | . /6 |
| UTGULAMA 38: Aşagı Sayıcı Devresi                                  | /6   |
| I. IO. YUKSEIEN KENAR ÇIKIŞI                                       | //   |
| 1.17. Duşen Kenar Çıkışı                                           | . // |
| I. IO. Degli Nomulu - Ters Lojik                                   | //   |
|                                                                    | 11   |

| 2.1. Veri Alanları                                                                  | 78       |
|-------------------------------------------------------------------------------------|----------|
| 2.2. Veri Taşıma Komutu                                                             | 78       |
| UYGULAMA 40: Zaman Rölesi Hedef Değerini Değistirmek                                | 79       |
| UYGULAMA 41: Savıcının Hedef Değerini Değistirmek                                   | 79       |
| UYGULAMA 42: Savıçının Anlık Değerinin Tasınması ve Veri alanının Sıfırlanması      | 79       |
| UYGULAMA 43: Zaman Rölesi Hedef Değerini Değistirmek ve Sartlı Calısmak             | 79       |
| UYGULAMA 44: Tek Butonla Bir Veri Alanı Değerini 2 Kez Değiştirmek                  | 80       |
|                                                                                     |          |
| ARITMETIK ISLEMLER                                                                  | 80       |
| 2.3 Toplama Komutu                                                                  | 80       |
| 2.4. Cikarma Komutu                                                                 | 80       |
| 2.6. Bölme Komutu                                                                   | 81       |
| Lio Domo Konada                                                                     | 82       |
| 2.5 Karakék Alma Komutu                                                             | 82       |
|                                                                                     | 82       |
| 2.8 Dolavi Adresiamo [E]                                                            | 83       |
| 2.0. Dolayii Adiesienie [L], [i]                                                    | 83       |
|                                                                                     | 05       |
|                                                                                     | 04       |
| 3. OZEL SATICILAR VE RIZLI SATICILAR                                                | 04       |
| 3.1. 32 bit Gener Kullanim Amaçlı Yukarı / Aşağı Sayıcılar C200 ~ C234              | 84<br>04 |
| 3.2. 32 DIT YUKATI / Aşağı Hizii Sayıcılar C235 ~ C255                              | 84       |
|                                                                                     | 85       |
| 3.2.2 1 Faz - 2 Girişii Hizli Sayıcı                                                | 86       |
| 3.2.3 2 Faz - 2 Girişli Hızlı Sayıcı                                                | 86       |
| 3.3 Hizli Giriş Frekansının Hesaplanması                                            | 87       |
| 3.4 PLC Modellerine Göre Hızlı Giriş Noktası Ozellikleri                            | 87       |
|                                                                                     |          |
| 4. ADIM KONTROL ROLESI (STEP LADDER) VE SFC                                         | 88       |
| 4.1. Step (Adım) Ladder Komutu [STL], [RET]                                         | 88       |
| 4.2. Sıralı Çalışma- Sequential Function Chart (SFC)                                | 88       |
| 4.3. Adım(Step) Komutu Nasıl Çalışır?                                               | 89       |
| 4.3.2. Adım Kontrol Rölesinin (Step) Çalışma Hızı                                   | 90       |
| 4.3.3. Çıkışların Tekrar Kullanılabilirliği                                         | 90       |
| 4.3.4. Zaman Rölelerinin Tekrar Kullanılabilirliği                                  | 90       |
| 4.3.5. Adımlar Arası Geçiş                                                          | 90       |
| 4.3.6. Adım Dizisi Yazılırken Dikkat Edilecek Hususlar                              | 91       |
| 4.4. Adım Dizisi Çeşitleri                                                          | 92       |
| 4.4.1. Tek Sıra Adım Dizisi                                                         | 92       |
| 4.4.2. Komplike Tek Sıralı Adım Dizisi                                              | 93       |
| 4.4.3. Adım Dizisi Örnekleri                                                        | 94       |
| 4.5. Adım Dizisindeki Ayrılma İlgili Kısıtlamalar                                   | 99       |
| UYGULAMA 48: Şartlı Çalışma                                                         | 100      |
| UYGULAMA 49: Sonsuz Döngü                                                           | 101      |
| UYGULAMA 50: Farklı Adım Dizilerinin Eş Zamanlı Çalışması ve Sonsuz Döngü Olusturma | 102      |
| UYGULAMA 51: Cift Etkili Silindirlerin Ardısık Calıstırılması [A+, B+, A-, B-]      | 104      |
| UYGULAMA 52: Çift Etkili Silindirlerin 4 Kez Ardısık Çalıstırılması IA+. B+. A B-1  | 106      |
| UYGULAMA 53: Trafik Isıkları Kontrolü                                               | 108      |
| UYGULAMA 54: Kontaktörün Calısıp Calısmadığını Anlama                               | 110      |
| UYGULAMA 55: 3 Fazlı Asenkron Motor Kontrolü                                        | 111      |
| UYGULAMA 56: Tam Otomatik PVC ve Alüminvum Kesim Makinesi                           | 112      |
| ,                                                                                   |          |
| 5. GERCEK ZAMAN SAATI - REAL TIME CLOCK (RTC)                                       | 117      |
| 5.1 BTC ile İlgili Özel Veri Alanları (D) ve Yardımcı Röleleri (M)                  | 117      |
| 5.2 RTC Avarlama                                                                    | 117      |
| IVGIII AMA 57' RTC Dakika Uvgulamasu                                                | 118      |
|                                                                                     | 112      |
|                                                                                     | 112      |
|                                                                                     | 112      |
|                                                                                     | 110      |
|                                                                                     | 110      |
| UVGULAMA 62: DTC ILe Okul Zilinin Drogromlanması                                    | 110      |
|                                                                                     | 110      |
| ULYNE VE DEGERLENDIRNE 3                                                            | 120      |

| TEMRİNLER (PLC İle Motor Kontrolü)                                                           | 121 |
|----------------------------------------------------------------------------------------------|-----|
| TEMRİN NO 14: Üç Fazlı Asenkron Motorun Elektriksel Kilitlemeli Devir Yönünün Değiştirilmesi | 122 |
| TEMRİN NO 15: Üç Fazlı Asenkron Motorun Sınır Anahtarı İle DevirYönünün Değiştirilmesi       | 124 |
| TEMRİN NO 16: Üç Fazlı Asenkron Motorun Sınır Anahtarı İle Devir Yönünün Periyodik Olarak    |     |
| Değiştirilmesi                                                                               | 126 |
| TEMRİN NO 17: Üç Fazlı Asenkron Motorun Zaman Ayarlı Durdurulması                            | 128 |
| TEMRİN NO 18: Üç Fazlı Asenkron Motorun Zaman Ayarlı Çalıştırılıp, Durdurulması              | 130 |
| TEMRİN NO 19: Üç Fazlı Asenkron Motora Yıldız-Üçgen Yol Verme                                | 132 |
| TEMRİN NO 20: Üç Fazlı Asenkron Motora Oto Trafosu İle Yol Verme                             | 134 |
| TEMRİN NO 21: Üç Fazlı Asenkron Motora İki Kademe Dirençle Yol Verme                         | 136 |
| TEMRİN NO 22: Üç Fazlı Rotoru Sargılı Asenkron Motora Yol Vermek                             | 138 |
| TEMRİN NO 23: Üç Fazlı Asenkron Motorun Balatalı Frenlenmesi                                 | 140 |
| TEMRİN NO 24: Üç Fazlı Asenkron Motorun Düz Zaman Röleli Dinamik Frenlenmesi                 | 142 |
| TEMRİN NO 25: Üç Fazlı Asenkron Motorun Ters Zaman Röleli Dinamik Frenlenmesi                | 144 |
| TEMRİN NO 26: İki Yönde Çalışan Üç Fazlı Asenkron Motorun Dinamik Frenlenmesi                | 146 |
| TEMRIN NO 27: Bir Fazlı Yardımcı Sargılı Asenkron Motorun Elektriksel Kilitlemeli Devir      |     |
| Yönünün Değiştirilmesi                                                                       | 148 |
| TEMRİN NO 28: Yıldız Üçgen Yol Verilen Üç Fazlı Asenkron Motorun Devir Yönünün               |     |
| Değiştirilmesi ve Dinamik Frenlenmesi                                                        | 150 |
| TEMRIN NO 29: Sabit Momentli Dahlender Motorun Düz Zaman Rölesi İle Kumandası                | 152 |
|                                                                                              |     |
| 6. PLC İLE MOTOR KONTROLÜ PROBLEMLERİ                                                        | 154 |

## 4.ÜNİTE PNÖMATİK SİSTEMLER ELEKTROPNÖMATİK SİSTEMLER VAKUM TEKNİĞİ ELEKTROPNÖMATİK SİSTEMLERİN PLC İLE KONTROLÜ

| 1. BASINÇLI HAVANIN HAZIRLANMASI                                | . 156 |
|-----------------------------------------------------------------|-------|
| 1.1. Kompresörler                                               | . 156 |
| 1.1.1. Pistonlu Kompresörler                                    | . 156 |
| 1.1.2. Vidalı Kompresörler                                      | 156   |
| 1.2. Havanın Kurutulması                                        | . 156 |
| 1.3. Yağlayıcı (Lubricator)                                     | . 157 |
| 1.4. Filtre (Filter)                                            | . 157 |
| 1.5. Regülâtör (Regulator)                                      | 157   |
| 1.6. Şartlandırıcı (FRL)                                        | 157   |
| 2. PNÖMATİK SİLİNDİRLER (Pnömatik Aktuatörler)                  | 158   |
| 2.1. Tek Etkili Silindirler                                     | . 159 |
| 2.1.1. Tek Etkili Geri Dönüş Yaylı Silindir (Normalde içeride)  | . 159 |
| 2.1.2. Tek Etkili Geri Dönüş Yaylı Silindir (Normalde dışarıda) | 159   |
| 2.2. Çift Etkili Silindirler                                    | . 159 |
| 2.2.1. Çift Etkili Yastıksız Silindirler                        | . 159 |
| 2.2.2. Çift Etkili Sabit Yastıklı Silindirler                   | . 160 |
| 2.2.3. Çift Etkili Ayarlanabilir Yastıklı Silindirler           | . 160 |
| 2.2.3.1 Ayarlanabilir Yastığın Çalışması                        | . 160 |
| 2.3. Manyetik (Mıknatıslı) Silindirler                          | . 160 |
| 2.4. Milsiz (Rodsuz) Silindirler                                | . 160 |
| 2.5. Döner (Rotary) Milli Silindirler                           | . 161 |
| 2.6. Çift Milli Silindir                                        | . 162 |
| 2.6. Tandem Silindirler                                         | 162   |
| 2.7. Kısa Stroklu Silindirler (Short Stroke Cylinder)           | . 162 |
| 2.8. Dönmez Milli Silindirler (Non-rotating Cylinder)           | . 162 |
| 3. PNÖMATİK VALFLER                                             | . 163 |
| 3.1. Valf Yolları ve Konumu                                     | . 163 |
| 3.2. Valf Tanımlanması                                          | . 163 |
| 3.3. Valf Kumanda Şekilleri                                     | . 163 |
| 3.4. Valf Kumanda Sembolleri                                    | . 163 |
| 3.5. 2 Yollu, 2 Konumlu Valf (2/2 valf)                         | . 164 |
| 3.6. 3 Yollu, 2 Konumlu Valf (3/2 valf)                         | . 164 |
| UYGULAMA 1: 3/2 Valf İle Tek Etkili Silindirin Kontrolü         | 164   |

| 3.7. 5 Yollu, 2 Konumlu Valf (5/2 valf)                                                 | 165        |
|-----------------------------------------------------------------------------------------|------------|
| UYGULAMA 2: 5/2 Valf İle Çift Etkili Silindirin Kontrolü                                | 165        |
| 3.7. 5 Yollu, 3 Konumlu Valf (5/3 valf)                                                 | 166        |
| UYGULAMA 3: Yolları Kapalı 5/3 Valf İle Çift Etkili Silindirin Kontrolü                 | 166        |
| 3.8. 5 Yollu, 2 Konumlu Hava Kumandalı Valf                                             | . 167      |
| 3.9. Mekanik Kumandalı Valfler                                                          | 167        |
| UYGULAMA 4: Hava Kumandalı 5/2 ve Makaralı 3/2 valf İle Çift Etkili Silindirin Kontrolü | . 167      |
| 4. BOBİNLİ (SOLENOİD) VALFLER                                                           | . 168      |
| 4.1. 2/2, 3/2 Direk Elektrik Kumandalı Valf                                             | 168        |
| 3.2. 5/2 Elektrik Kumandalı Ön Uyarılı Tek Bobinli Valf                                 | 168        |
| 3.3. 5/2 Elektrik Kumandalı Ön Uyarılı Çift Bobinli Valf                                | 169        |
| 3.4. 5/3 Elektrik Kumandalı Ön Uyarılı Çift Bobinli Valf                                | 169        |
| 5 YARDIMCI VALELER                                                                      | 170        |
| 5.1 VF Valfi                                                                            | 170        |
| 5.2 VEYA Valfi                                                                          | 170        |
| 5.3 Akis Kontrol Valfi                                                                  | 170        |
| 5.4 Basinc Empiyet Valfi                                                                | 170        |
| 5.5. Cabuk Bosalma (Erzost) Valfi                                                       | 171        |
| 5.6. Geri Döndürmez Valf (Check Valve)                                                  | . 171      |
| 5.7. Basınç Anahtarı                                                                    | 171        |
| 6 VAKUM TEKNIČI                                                                         | 171        |
| 6.1. Vakum Tekničinin Kullanıldığı Alanlar                                              | . 1/1      |
| 6.2. Vakum Ürstaslari (Vasuum Eisstar)                                                  | 171        |
| 6.3. Vakum Üreteçlerinin Cesitleri                                                      | . 171      |
| 6.3.1. Tek Kademeli Vakum Üretecleri                                                    | . 171      |
| 6.3.2 Cok Kademeli Vakum Üratecleri                                                     | . 171      |
| 6.3.3. Kompakt Vakum Üretecleri                                                         | 172        |
| 6.4 Vakum Vantuzları (Vakum Pedleri)                                                    | 172        |
| 6.5. Vakum Filtreleri                                                                   | 173        |
| 6.6. Vakum Birakma Ünitesi                                                              | 173        |
| 6.7 Uvgulamada Dikkat Edilmesi Gerekli Hususlar                                         | 173        |
| 6.8. Montai Asamasında Dikkat Edilmesi Gereken Hususlar                                 | . 173      |
| 6.9. Cevre Sartlarında Dikkat Edilmesi Gereken Hususlar                                 | 173        |
| UYGULAMA 5: 3/2 Valf İle Vakum Üreteci Kontrolü                                         | 174        |
|                                                                                         |            |
| 7. SILINDIR SENSORLERI                                                                  | . 174      |
| 7.1. Silindir Sensörlerinin Temel Bağlantısı                                            | 174        |
| 7.2. Silindir Sensorlerinin PLC Bağlantı Şekilleri                                      | 175        |
| 7.3. Silindir Sensorlerinin Seri ve Paralel Baglanmasi                                  | . 175      |
| UYGULAMA 6: Tek Valf Kullanarak Delme Işlemini Gerçekleştirmek                          | . 1/6      |
|                                                                                         | . 178      |
|                                                                                         | 179        |
| UYGULAMA 9: 1A+, 2A+, [1A-2A-]                                                          | 180        |
| UYGULAMA 10: 1A+, [ 1A- 2A+], 2A-                                                       | 181        |
| UYGULAMA 11: 1A+, 1A- Dongusu                                                           | 182        |
| UYGULAMA 12: Hizalama Makinesi<br>UYGULAMA 13: Parca Cikarma Makinesi                   | 183<br>184 |
|                                                                                         |            |
| TEMRINLER (PLC Ile Elektropnömatik Sistemlerin Kontrolü)                                | 185        |
| TEMRIN NO 30: Torna Makinesi İçin Parça Besleme Ünitesi                                 | . 186      |
| TEMRİN NO 31: Tutkal Makinesi İçin Parça Besleme Ünitesi                                | 188        |
| TEMRIN NO 32: Boru Besleme Ünitesi                                                      | . 190      |
| TEMRİN NO 33: Pnömatik Kaldıraç Kontrolü                                                | . 192      |
| TEMRIN NO 34: 2 Eksen (X, Y) Pozisyon Kontrolü                                          | 194        |
| Pnömatik Semboller                                                                      | . 196      |
|                                                                                         |            |

## 5.ÜNİTE HMI - OPERATÖR PANELİ

| 1. OPERATÖR PANELLERİ - HMI (Human Machine Interface)                                                 | 198                                           |
|----------------------------------------------------------------------------------------------------|-----------------------------------------------|
| 1.1. Operatör Paneli (HMI) Nedir?                                                                     | 198                                           |
| 1.2. Delta Operatör Paneli Özellikleri                                                                | 198                                           |
| 1.3. Yazılım Özellikleri ve Avantajları                                                               | 198                                           |
| 1.4. HMI Kurulum ve Kullanımında Dikkat Edilecek Hususlar                                             | 198                                           |
| 1.5. DOP-B Serisi HMI Donanım Özellikleri                                                             | 199                                           |
| 1.6. HMI'nin USB İle Cevre Birimlerine Bağlanması                                                     | 200                                           |
| 1.7. HMI Seri Haberlesme Portları ve Pin Acıklaması                                                   | 201                                           |
| 171 Delta PI C Haberlesme Portlari                                                                    | 201                                           |
| 172 HMI Seri Haberlesme Pin Aciklaması                                                                | 201                                           |
| 1.8 HMI Program Vükleme (Download) Kahlosu Yapımı                                                     | 202                                           |
| 1.8.1 COM Port lle Program Viikleme (Download) Kablosu Yapımı                                         | 200                                           |
| 1.8.2. USB Yükleme (Download) Kablosu Yapımı                                                          | 200                                           |
| 1.9 HMI Haberlasma Kablosu Vanimu                                                                     | 203                                           |
| 1.0.1 HML DIC DS. 485 Haberlesme Kablosu                                                              | 204                                           |
| 1.0.1 Rikijsavar, DLC HML DLC PS 232 Haberlasma vo Brogram Vikloma Kablosu                            | 204                                           |
| 1.9.2. bligisayal - FLO, Hivil - FLO NO-252 Habeneşine ve Flogiani Tukleme Kabiosu                    | 204                                           |
|                                                                                                    | 205                                           |
| 2.1 Seren Editor Vezulmi                                                                              | 205                                           |
| 2.1. Scheen Editor Tazimin                                                                            | 205                                           |
| 2.2. Screen Editor Programmin Kurulumu                                                                | 205                                           |
| 2.3. Screen Editor Dii Destegini Turkçe Yapmak                                                        | 206                                           |
|                                                                                                    | 207                                           |
| 2.5. Screen Editor Penceresi Araç Çubukları                                                           | 208                                           |
| UYGULAMA 1: Munurieme Devresi (Latching Circuit)                                                      | 209                                           |
| UYGULAMA 2: Iratik Işiklari -1                                                                        | 216                                           |
| <b>UYGULAMA 3:</b> Sabit Animasyon Oluşturmak                                                         | 222                                           |
|                                                                                                    | ~~-                                           |
| 3. HMI ELEMENTLERI                                                                                    | 225                                           |
| 3.1. Buton                                                                                            | 225                                           |
| 3.1.1. Genel Buton Ozellikleri                                                                        | 225                                           |
| 3.2. Sayaç                                                                                            | 226                                           |
| UYGULAMA 4: Sayaç Uygulaması                                                                          | 227                                           |
| 3.3. Bar                                                                                              | 227                                           |
| UYGULAMA 5: Bar Uygulaması                                                                            | 227                                           |
| 3.4. Boru                                                                                             | 227                                           |
| UYGULAMA 6: Tankın Sıvı Seviyesini Görüntüleme                                                        | 228                                           |
| UYGULAMA 7: Boru İçindeki Akışkanın İzlenmesi                                                         | 228                                           |
| 3.5. Pasta                                                                                            | 228                                           |
| UYGULAMA 8: Pasta Grafiği Uygulaması                                                                  | 228                                           |
| 3.6. Gösterge                                                                                         | 228                                           |
| UYGULAMA 9: Gösterge Uygulaması                                                                       | 228                                           |
| 3.7. Data Göter ve Data Gir                                                                           | 229                                           |
| UYGULAMA 10: Data Girme ve Girilen Datayı Gösterme                                                    | 229                                           |
| 3.8. Grafik Gösterge                                                                                  | 230                                           |
| 3.8.1. Sabit Animasyon                                                                                | 230                                           |
| 3.8.2. Hareketli Animasyon                                                                            | 230                                           |
| 3.8.3. Dinamik Çizgi                                                                                  | 231                                           |
| UYGULAMA 11: Dinamik Çizgi Oluşturma                                                                  | 231                                           |
| 3.8.4. Dinamik Dikdörtgen                                                                             | 231                                           |
| 3.8.5. Dinamik Elips                                                                                  | 231                                           |
| 3.9. Alârm                                                                                            | 232                                           |
| 3.9.1. Alârm Geçmişi Tablosu                                                                          | 232                                           |
| 3.9.2. Aktif Alârm Tablosu                                                                            | 232                                           |
| 3.9.3. Alârm Sıklık Tablosu                                                                           | 232                                           |
| 3.9.4. Alârm Kayan Yazı                                                                               | 222                                           |
| •                                                                                                    | 202                                           |
|                                                                                                    | 232                                           |
| 4. HMI ALÂRM AYARLARI                                                                                 | 232                                           |
| 4. HMI ALÂRM AYARLARI                                                                                 | 232                                           |
| 4. HMI ALÂRM AYARLARI<br>5. SAYFA YÖNETİMİ                                                            | 232<br>233<br>234                             |
| 4. HMI ALÂRM AYARLARI     5. SAYFA YÖNETİMİ     5.1. Sayfa Ekle                                       | 232<br>233<br>234<br>234                      |
| 4. HMI ALÂRM AYARLARI<br>5. SAYFA YÖNETİMİ<br>5.1. Sayfa Ekle<br>5.2. Sayfa Aç                        | 232<br>233<br>234<br>234<br>234               |
| 4. HMI ALÂRM AYARLARI<br>5. SAYFA YÖNETİMİ<br>5.1. Sayfa Ekle<br>5.2. Sayfa Aç<br>5.3. Sayfa Yönetimi | 232<br>233<br>234<br>234<br>234<br>234<br>234 |

| UYGULAMA 12: Alârm Oluşturma ve Görüntüleme                                            | 235 |
|----------------------------------------------------------------------------------------|-----|
| 6. YAPILANDIRMA AYARLARI                                                               | 235 |
| 6.1. Genel                                                                             | 235 |
| 6.2. Kontrol Bloğu İle Devir Yönünün Değiştirilmesi                                    | 235 |
| 6.3. COM Port                                                                          | 236 |
| 6.4. Yazdırma Ayarları                                                                 | 236 |
| 6.5. Varsayılan                                                                        | 236 |
| 6.6. Diğer Ayarlar                                                                     | 236 |
| 6.6.1. Ekran Koruyucu                                                                  | 236 |
| 6.6.2. Çoklu Dil Arabirimi                                                             | 236 |
| UYGULAMA 13: Coklu Dil Arabirimi Uygulaması                                            | 236 |
| UYGULAMA 14: Kontrol Bloğu Kullanarak HMI Savfasını Değiştirmek                        | 237 |
| UYGULAMA 15: PLC İle HMİ Sayfasını Değiştirmek                                         | 238 |
| 7. RESİM KÜTÜPHANESİ                                                                   | 238 |
| UYGULAMA 16: Üç Fazlı Asenkron Motorun Sınır Anahtarı İle Devir Yönünün Değiştirilmesi | 238 |
| TEMRİNLER (HMI UYGULAMALARI)                                                           | 241 |
| TEMRIN NO 35: Asenkron Motorların Ardışık Çalıştırılması                               | 242 |
| TEMRİN NO 36: Trafik İsıkları Kontrolü                                                 | 244 |
| TEMRİN NO 37: Çift Etkili Silindirlerin Ardışık Çalıştırılması [A+, B+, A-, B-]        | 246 |
| TEMRİN NO 38: İki Nokta Arasındaki Uzaklığın Bulunması                                 | 248 |
|                                                                                        |     |

## 6.ÜNİTE SERVO MOTOR KONTROLÜ STEP MOTOR KONTROLÜ ÜNİTE KONTROLÜ

| 1. AC SERVO MOTOR                                                        | 250 |
|--------------------------------------------------------------------------|-----|
| 1.1. AC Servo Motor Özellikleri                                          | 250 |
| 1.2. AC Servo Motorların Uygulama Alanları                               | 250 |
| 1.3. ASDA-B Servo Motor Takımı (Sürücü ve Motor)                         | 251 |
| 1.3.1. Kurulum                                                           | 252 |
| 1.3.2. Bağlantı                                                          | 252 |
| 1.3.3. Çalışma                                                           | 252 |
| 1.3.4. Bakım ve Kontrol                                                  | 252 |
| 1.3.5. Ana Devre Bağlantısı                                              | 252 |
| 1.3.6. Ana Devre Terminal Bağlantısı                                     | 252 |
| 1.4. Servo Motor Sürücüsü Güç Bağlantısı                                 | 252 |
| 1.5. Giriş / Çıkış Arayüz Konnektörü - CN1                               | 253 |
| 1.6. Dijital Giriş Bağlantıları                                          | 254 |
| 1.6.1. Harici Pozisyon Kontrolü İçin Pâls ve Sinyal Bağlantısı           | 254 |
| 1.6.2. Dijital Giriş Bağlantıları                                        | 255 |
| 1.6.3. Dijital Çıkış Bağlantıları                                        | 256 |
| 1.7. Limit Sensörlerin Sürücü Girişine Bağlanması                        | 257 |
| 1.8. Sürücü Giriş, Çıkış ve Limit Sensörlerin PLC'ye Bağlanması          | 257 |
| 1.9. Pozisyon Kontrolü İçin Sürücü Bağlantısı                            | 258 |
| 1.10. Hız Kontrolü İçin Sürücü Bağlantısı                                | 259 |
| 1.11. Tork Kontrolü İçin Sürücü Bağlantısı                               | 260 |
| 1.12. Dijital Çıkış (DO) Açıklamaları                                    | 261 |
| 1.13. Dijital Giriş (DI) Açıklamaları                                    | 261 |
| 1.14. Dijital Giriş (DI) Kodları Fabrika Ayarları                        | 262 |
| 1.15. Dijital Çıkış (DO) Kodları Fabrika Ayarları                        | 263 |
| 1.16. Kullanıcı Tarafından Değiştirilebilir Giriş ve Çıkış Parametreleri | 263 |
| 1.17. Hata (Âlarm) Açıklamaları                                          | 264 |
|                                                                          |     |
| 2. ASDA-Soft SERVO MOTOR SÜRÜCÜ YAZILIMI                                 | 265 |
| 2.1. COM Port Ayarları (Setting)                                         | 265 |
| 2.2. Osiloskop (Data Scope)                                              | 265 |
| 2.3. Otomatik Kazanç Ayarı (Auto Gain Tuning                             | 265 |
| 2.4. JOG Kontrol (Digital IO / Jog Control)                              | 267 |
| 2.5. Durum Monitörü (Status Monitor)                                     | 268 |
|                                                                          |     |

|                                                                                                    | . 268                                                                                                    |
|----------------------------------------------------------------------------------------------------|----------------------------------------------------------------------------------------------------|
| 2.7. Alârm Bilgisi (Alarm Information)                                                                                                    | . 268                                                                                                    |
| 2.8. Parametre Değiştirme (Parameter Editor)                                                                                                    | . 268                                                                                                    |
| 2.9. Parametre Sihirbazı (Parameter Initial Wizard)                                                                                                    | . 269                                                                                                    |
|                                                                                                    |                                                                                                    |
| 3. SERVO MOTORDA OLUŞAN HATALARI GİDERMEK                                                                                                    | . 270                                                                                                    |
|                                                                                                    |                                                                                                    |
| 4. SERVO MOTOR SÜRÜCÜ PARAMETRELERİ                                                                                                    | . 271                                                                                                    |
| 4.1. Diiital Giris Parametreleri                                                                                                    | 271                                                                                                    |
| 4.2. Dijital Cikis Parametreleri                                                                                                    | . 272                                                                                                    |
|                                                                                                    |                                                                                                    |
| 5. SERVO MOTORU PLC PÂLS KOMUTLARIYLA SÜRME                                                                                                    | . 273                                                                                                    |
| 5.1. DVP-28SV Serisi PLC                                                                                                    | . 273                                                                                                    |
| 5.2. DVP-28SV PLC Fonksivonları                                                                                                    | . 273                                                                                                    |
| 5.3. PLC İle Servo Motor Sürücü Bağlantısını Yapmak                                                                                                    | . 274                                                                                                    |
| 5.4. İleri Seviye PLC Pâls Komutları                                                                                                    | . 275                                                                                                    |
| 5.4.1. PLC Modellerine Göre Pâls Çıkış Frekansları                                                                                                    | . 276                                                                                                    |
| 5.4.2. Rampalama Süreleri                                                                                                    | . 276                                                                                                    |
| 5.4.3. Pozisvon Tamamlandı Bilgisi                                                                                                    | . 276                                                                                                    |
| 5.4.4. Pozisvon Pâlsini Gösteren Veri Alanı                                                                                                    | . 276                                                                                                    |
| 5.4.5. Pâls Durdurma                                                                                                    | . 276                                                                                                    |
| 5.4.6, DRVI / DDRVI (Göreceli Pozisvon Kontrolü - Relative Position Control)                                                                                                    | . 276                                                                                                    |
| UYGULAMA 1: Servo motoru ileri - geri (JOG) DDRVI komutuvla kumanda etmek                                                                                                    | . 277                                                                                                    |
| 5.4.7. ZRN / DZRN (Baslangica Poizsvonuna Alma Komutu - Zero Point Return)                                                                                                    | . 278                                                                                                    |
| UYGULAMA 2: Servo motoru baslangic (home) konumuna almak                                                                                                    | . 278                                                                                                    |
| 5.4.8. DRVA / DDRVA (Mutlak Pozisvon Kontrolü - Absolute Position Control)                                                                                                    | . 279                                                                                                    |
| UYGULAMA 3: Servo motorun pozisvon kontrolü                                                                                                    | . 279                                                                                                    |
| 5.4.8. PPMR / DPPMR (2 Eksen Noktadan Noktava Göreceli Hareket                                                                                                    | . 280                                                                                                    |
| UYGULAMA 4: 2-Eksen pozisvon kontrolü ile kare cizmek (Relative)                                                                                                    | . 280                                                                                                    |
| 5.4.9. PPMA / DPPMA (2 Eksen Noktadan Noktava Mutlak Hareket                                                                                                    | . 280                                                                                                    |
| UYGULAMA 5: 2-Eksen pozisvon kontrolü ile kare cizmek (Absolute)                                                                                                    | . 281                                                                                                    |
| 5.4.10. CIMR / DCIMR (2 Eksen Göreceli Pozisvonlama İle Yav Cizimi                                                                                                    | . 281                                                                                                    |
| UYGULAMA 6: 2-Eksen pozisvon kontrolü ile elips cizmek (Relative)                                                                                                    | . 282                                                                                                    |
| 5.4.11. CIMA / DCIMA (2 Eksen Mutlak Pozisvonlama İle Yav Cizimi                                                                                                    | . 282                                                                                                    |
| UYGULAMA 7: 2-Eksen pozisyon kontrolu ile elips cizmek (Absolute)                                                                                                    | . 283                                                                                                    |
|                                                                                                    |                                                                                                    |
|                                                                                                    |                                                                                                    |
| 6. ADIM (STEP) MOTORLARI                                                                                                    | . 283                                                                                                    |
| 6. ADIM (STEP) MOTORLARI<br>6.1. Step Motor Nedir?                                                                                                    | . 283<br>. 283                                                                                                    |
| 6. ADIM (STEP) MOTORLARI<br>6.1. Step Motor Nedir?<br>6.2. Niçin Step Motor?                                                                                                    | . 283<br>. 283<br>. 283                                                                                                    |
| 6. ADIM (STEP) MOTORLARI<br>6.1. Step Motor Nedir?<br>6.2. Niçin Step Motor?<br>6.3. Step Motor Bileşenleri?                                                                                                    | . 283<br>. 283<br>. 283<br>. 283<br>. 284                                                                                                    |
| 6. ADIM (STEP) MOTORLARI<br>6.1. Step Motor Nedir?<br>6.2. Niçin Step Motor?<br>6.3. Step Motor Bileşenleri?<br>6.4. Step Motor Çeşitleri?                                                                                                    | . 283<br>. 283<br>. 283<br>. 283<br>. 284<br>. 284                                                                                                    |
| 6. ADIM (STEP) MOTORLARI<br>6.1. Step Motor Nedir?<br>6.2. Niçin Step Motor?<br>6.3. Step Motor Bileşenleri?<br>6.4. Step Motor Çeşitleri?<br>6.4.1. Daimi Mıknatıslı Step Motor                                                                                                    | . 283<br>. 283<br>. 283<br>. 284<br>. 284<br>. 284<br>. 285                                                                                                    |
| <ul> <li>6. ADIM (STEP) MOTORLARI</li> <li>6.1. Step Motor Nedir?</li> <li>6.2. Niçin Step Motor?</li> <li>6.3. Step Motor Bileşenleri?</li> <li>6.4. Step Motor Çeşitleri?</li> <li>6.4.1. Daimi Mıknatıslı Step Motor</li> <li>6.4.2. Değişken Relüktanslı Step Motor</li> </ul>                                                                                                    | . 283<br>. 283<br>. 283<br>. 284<br>. 284<br>. 285<br>. 285                                                                                                    |
| <ul> <li>6. ADIM (STEP) MOTORLARI</li> <li>6.1. Step Motor Nedir?</li> <li>6.2. Niçin Step Motor?</li> <li>6.3. Step Motor Bileşenleri?</li> <li>6.4. Step Motor Çeşitleri?</li> <li>6.4.1. Daimi Mıknatıslı Step Motor</li> <li>6.4.2. Değişken Relüktanslı Step Motor</li> <li>6.4.3. Hibrid Step Motor</li> </ul>                                                                                                    | <ul> <li>283</li> <li>283</li> <li>283</li> <li>284</li> <li>284</li> <li>285</li> <li>285</li> <li>286</li> </ul>                                                                                                    |
| <ul> <li>6. ADIM (STEP) MOTORLARI</li> <li>6.1. Step Motor Nedir?</li> <li>6.2. Niçin Step Motor?</li> <li>6.3. Step Motor Bileşenleri?</li> <li>6.4. Step Motor Çeşitleri?</li> <li>6.4.1. Daimi Mıknatıslı Step Motor</li> <li>6.4.2. Değişken Relüktanslı Step Motor</li> <li>6.4.3. Hibrid Step Motor</li> <li>6.5. Step Motor ve Sürücü Bağlantısı</li> </ul>                                                                                                    | <ul> <li>. 283</li> <li>. 283</li> <li>. 283</li> <li>. 284</li> <li>. 284</li> <li>. 285</li> <li>. 285</li> <li>. 286</li> <li>. 286</li> </ul>                                                                                                    |
| <ul> <li>6. ADIM (STEP) MOTORLARI</li> <li>6.1. Step Motor Nedir?</li> <li>6.2. Niçin Step Motor?</li> <li>6.3. Step Motor Bileşenleri?</li> <li>6.4. Step Motor Çeşitleri?</li> <li>6.4.1. Daimi Mıknatıslı Step Motor</li> <li>6.4.2. Değişken Relüktanslı Step Motor</li> <li>6.4.3. Hibrid Step Motor</li> <li>6.5. Step Motor ve Sürücü Bağlantısı</li> <li>6.5.1. Bipolar Seri Bağlantı</li> </ul>                                                                                                    | . 283<br>. 283<br>. 283<br>. 284<br>. 284<br>. 285<br>. 285<br>. 285<br>. 286<br>. 286<br>. 286                                                                                                    |
| <ul> <li>6. ADIM (STEP) MOTORLARI</li> <li>6.1. Step Motor Nedir?</li> <li>6.2. Niçin Step Motor?</li> <li>6.3. Step Motor Bileşenleri?</li> <li>6.4. Step Motor Çeşitleri?</li> <li>6.4.1. Daimi Mıknatıslı Step Motor</li> <li>6.4.2. Değişken Relüktanslı Step Motor</li> <li>6.4.3. Hibrid Step Motor</li> <li>6.5. Step Motor ve Sürücü Bağlantısı</li> <li>6.5.1. Bipolar Seri Bağlantı</li> <li>6.5.2. Bipolar Paralel Bağlantı</li> </ul>                                                                                                    | <ul> <li>283</li> <li>283</li> <li>283</li> <li>284</li> <li>284</li> <li>285</li> <li>285</li> <li>286</li> <li>286</li> <li>286</li> <li>286</li> <li>286</li> <li>286</li> </ul>                                                                                                    |
| <ul> <li>6. ADIM (STEP) MOTORLARI</li> <li>6.1. Step Motor Nedir?</li> <li>6.2. Niçin Step Motor?</li> <li>6.3. Step Motor Bileşenleri?</li> <li>6.4. Step Motor Çeşitleri?</li> <li>6.4.1. Daimi Mıknatıslı Step Motor</li> <li>6.4.2. Değişken Relüktanslı Step Motor</li> <li>6.4.3. Hibrid Step Motor</li> <li>6.5. Step Motor ve Sürücü Bağlantısı</li> <li>6.5.1. Bipolar Seri Bağlantı</li> <li>6.5.3. Unipolar Bağlantı</li> </ul>                                                                                                    | <ul> <li>283</li> <li>283</li> <li>283</li> <li>284</li> <li>284</li> <li>285</li> <li>285</li> <li>286</li> <li>286</li> <li>286</li> <li>286</li> <li>286</li> <li>286</li> <li>286</li> </ul>                                                                                                    |
| <ul> <li>6. ADIM (STEP) MOTORLARI</li> <li>6.1. Step Motor Nedir?</li> <li>6.2. Niçin Step Motor?</li> <li>6.3. Step Motor Bileşenleri?</li> <li>6.4. Step Motor Çeşitleri?</li> <li>6.4. Daimi Mıknatıslı Step Motor</li> <li>6.4.2. Değişken Relüktanslı Step Motor</li> <li>6.4.3. Hibrid Step Motor</li> <li>6.5. Step Motor ve Sürücü Bağlantısı</li> <li>6.5.1. Bipolar Seri Bağlantı</li> <li>6.5.2. Bipolar Paralel Bağlantı</li> <li>6.5.4. Bipolar Seri Bağlantı</li> <li>6.5.4. Bipolar Seri Bağlı Step Motor Sürücüsünün PLC İle Bağlantısı</li> </ul>                                                                                                    | <ul> <li>283</li> <li>283</li> <li>283</li> <li>284</li> <li>284</li> <li>285</li> <li>285</li> <li>286</li> <li>286</li> <li>286</li> <li>286</li> <li>286</li> <li>286</li> <li>286</li> <li>286</li> <li>286</li> <li>286</li> <li>286</li> <li>286</li> </ul>                                        |
| <ul> <li>6. ADIM (STEP) MOTORLARI</li> <li>6.1. Step Motor Nedir?</li> <li>6.2. Niçin Step Motor?</li> <li>6.3. Step Motor Bileşenleri?</li> <li>6.4. Step Motor Çeşitleri?</li> <li>6.4. Step Motor Çeşitleri?</li> <li>6.4.1. Daimi Mıknatıslı Step Motor</li> <li>6.4.2. Değişken Relüktanslı Step Motor</li> <li>6.4.3. Hibrid Step Motor</li> <li>6.4.3. Hibrid Step Motor</li> <li>6.5. Step Motor ve Sürücü Bağlantısı</li> <li>6.5.1. Bipolar Seri Bağlantı</li> <li>6.5.2. Bipolar Paralel Bağlantı</li> <li>6.5.3. Unipolar Bağlantı</li> <li>6.5.4. Bipolar Seri Bağlı Step Motor Sürücüsünün PLC İle Bağlantısı</li> <li>6.6. Step Motorun PLC İle Sürülmesi</li> </ul>                                                                                                    | <ul> <li>283</li> <li>283</li> <li>283</li> <li>284</li> <li>284</li> <li>285</li> <li>285</li> <li>286</li> <li>286</li> <li>286</li> <li>286</li> <li>286</li> <li>286</li> <li>286</li> <li>286</li> <li>286</li> <li>286</li> <li>286</li> <li>286</li> <li>286</li> <li>286</li> </ul>              |
| <ul> <li>6. ADIM (STEP) MOTORLARI</li> <li>6.1. Step Motor Nedir?</li> <li>6.2. Niçin Step Motor?</li> <li>6.3. Step Motor Bileşenleri?</li> <li>6.4. Step Motor Çeşitleri?</li> <li>6.4. Daimi Mıknatıslı Step Motor</li> <li>6.4.2. Değişken Relüktanslı Step Motor</li> <li>6.4.3. Hibrid Step Motor</li> <li>6.4.3. Hibrid Step Motor</li> <li>6.5. Step Motor ve Sürücü Bağlantısı</li> <li>6.5.1. Bipolar Seri Bağlantı</li> <li>6.5.2. Bipolar Paralel Bağlantı</li> <li>6.5.3. Unipolar Bağlantı</li> <li>6.5.4. Bipolar Seri Bağlantı</li> <li>6.5.4. Bipolar Seri Bağlı Step Motor Sürücüsünün PLC İle Bağlantısı</li> <li>6.6. Step Motorun PLC İle Sürülmesi</li> <li>UYGULAMA 8: Step motorun JOG kontrolü</li> </ul>                                                                                                    | <ul> <li>283</li> <li>283</li> <li>283</li> <li>284</li> <li>284</li> <li>285</li> <li>285</li> <li>286</li> <li>286</li> <li>286</li> <li>286</li> <li>286</li> <li>286</li> <li>286</li> <li>286</li> <li>286</li> <li>287</li> <li>287</li> </ul>                                                     |
| <ul> <li>6. ADIM (STEP) MOTORLARI</li> <li>6.1. Step Motor Nedir?</li> <li>6.2. Niçin Step Motor?</li> <li>6.3. Step Motor Bileşenleri?</li> <li>6.4. Step Motor Çeşitleri?</li> <li>6.4. Step Motor Çeşitleri?</li> <li>6.4. Daimi Mıknatıslı Step Motor</li> <li>6.4.2. Değişken Relüktanslı Step Motor</li> <li>6.4.3. Hibrid Step Motor</li> <li>6.5. Step Motor ve Sürücü Bağlantısı</li> <li>6.5.1. Bipolar Seri Bağlantı</li> <li>6.5.2. Bipolar Paralel Bağlantı</li> <li>6.5.3. Unipolar Bağlantı</li> <li>6.5.4. Bipolar Seri Bağlı Step Motor Sürücüsünün PLC İle Bağlantısı</li> <li>6.6. Step Motorun PLC İle Sürülmesi</li> <li>UYGULAMA 8: Step motorun JOG kontrolü</li> <li>UYGULAMA 9: Step motoru başlangıç (home) konumuna almak</li> </ul>                                                                                                    | <ul> <li>283</li> <li>283</li> <li>283</li> <li>284</li> <li>284</li> <li>285</li> <li>286</li> <li>286</li> <li>286</li> <li>286</li> <li>286</li> <li>286</li> <li>286</li> <li>286</li> <li>286</li> <li>286</li> <li>287</li> <li>287</li> <li>288</li> </ul>                                        |
| <ul> <li>6. ADIM (STEP) MOTORLARI</li> <li>6.1. Step Motor Nedir?</li> <li>6.2. Niçin Step Motor?</li> <li>6.3. Step Motor Bileşenleri?</li> <li>6.4. Step Motor Çeşitleri?</li> <li>6.4. Step Motor Çeşitleri?</li> <li>6.4. Değişken Relüktanslı Step Motor</li> <li>6.4. Değişken Relüktanslı Step Motor</li> <li>6.4. Bipolar Seri Bağlantı</li> <li>6.5. Bipolar Paralel Bağlantı</li> <li>6.5. Unipolar Bağlantı</li> <li>6.5.4. Bipolar Seri Bağlantı</li> <li>6.5.4. Bipolar Seri Bağlantı</li> <li>6.5.5.4. Bipolar Seri Bağlantı</li> <li>6.5.4. Bipolar Seri Bağlantı</li> <li>6.5.5.4. Bipolar Seri Bağlı Step Motor Sürücüsünün PLC İle Bağlantısı</li> <li>6.6. Step Motorun PLC İle Sürülmesi</li> <li>UYGULAMA 8: Step motorun JOG kontrolü</li> <li>UYGULAMA 9: Step motorun pozisyon kontrolü</li> </ul>                                                                                                    | <ul> <li>283</li> <li>283</li> <li>283</li> <li>284</li> <li>284</li> <li>285</li> <li>286</li> <li>286</li> <li>286</li> <li>286</li> <li>286</li> <li>286</li> <li>286</li> <li>286</li> <li>286</li> <li>287</li> <li>287</li> <li>288</li> <li>288</li> </ul>                                        |
| <ul> <li>6. ADIM (STEP) MOTORLARI</li> <li>6.1. Step Motor Nedir?</li> <li>6.2. Niçin Step Motor?</li> <li>6.3. Step Motor Geşitleri?</li> <li>6.4. Step Motor Çeşitleri?</li> <li>6.4.1. Daimi Mıknatıslı Step Motor</li> <li>6.4.2. Değişken Relüktanslı Step Motor</li> <li>6.4.3. Hibrid Step Motor</li> <li>6.5.1. Bipolar Seri Bağlantısı</li> <li>6.5.2. Bipolar Paralel Bağlantı</li> <li>6.5.3. Unipolar Bağlantı</li> <li>6.5.4. Bipolar Seri Bağlantı</li> <li>6.5.4. Bipolar Seri Bağlantı</li> <li>6.5.4. Bipolar Seri Bağlantı</li> <li>6.5.5. Step Motor PLC İle Sürülmesi</li> <li>UYGULAMA 8: Step motorun JOG kontrolü</li> <li>UYGULAMA 10: Step motorun pozisyon kontrolü</li> </ul>                                                                                                    | <ul> <li>283</li> <li>283</li> <li>283</li> <li>284</li> <li>284</li> <li>285</li> <li>285</li> <li>286</li> <li>286</li> <li>286</li> <li>286</li> <li>286</li> <li>286</li> <li>287</li> <li>288</li> <li>288</li> <li>288</li> </ul>                                                                  |
| <ul> <li>6. ADIM (STEP) MOTORLARI</li> <li>6.1. Step Motor Nedir?</li> <li>6.2. Niçin Step Motor?</li> <li>6.3. Step Motor Bileşenleri?</li> <li>6.4. Step Motor Çeşitleri?</li> <li>6.4.1. Daimi Mıknatıslı Step Motor</li> <li>6.4.2. Değişken Relüktanslı Step Motor</li> <li>6.4.3. Hibrid Step Motor</li> <li>6.5.1. Bipolar Seri Bağlantısı</li> <li>6.5.2. Bipolar Paralel Bağlantı</li> <li>6.5.3. Unipolar Bağlantı</li> <li>6.5.4. Bipolar Seri Bağlı Step Motor Sürücüsünün PLC İle Bağlantısı</li> <li>6.6. Step Motorun PLC İle Sürülmesi</li> <li>UYGULAMA 8: Step motorun JOG kontrolü</li> <li>UYGULAMA 9: Step motorun pozisyon kontrolü</li> <li>ÜNİTE KONTROLÜ</li> </ul>                                                                                                    | <ul> <li>283</li> <li>283</li> <li>283</li> <li>284</li> <li>284</li> <li>285</li> <li>285</li> <li>286</li> <li>286</li> <li>286</li> <li>286</li> <li>286</li> <li>287</li> <li>288</li> <li>288</li> <li>288</li> <li>288</li> <li>289</li> </ul>                                                     |
| <ul> <li>6. ADIM (STEP) MOTORLARI</li> <li>6.1. Step Motor Nedir?</li> <li>6.2. Niçin Step Motor?</li> <li>6.3. Step Motor Bileşenleri?</li> <li>6.4. Step Motor Çeşitleri?</li> <li>6.4.1. Daimi Mıknatıslı Step Motor</li> <li>6.4.2. Değişken Relüktanslı Step Motor</li> <li>6.4.3. Hibrid Step Motor</li> <li>6.5. Step Motor ve Sürücü Bağlantısı</li> <li>6.5.1. Bipolar Seri Bağlantı</li> <li>6.5.2. Bipolar Paralel Bağlantı</li> <li>6.5.4. Bipolar Seri Bağlantı</li> <li>6.5.4. Bipolar Seri Bağlantı</li> <li>6.5.4. Bipolar Seri Bağlantı</li> <li>6.5.4. Bipolar Seri Bağlantı</li> <li>6.5.5. Step Motor PLC İle Sürülmesi</li> <li>UYGULAMA 8: Step motorun JOG kontrolü</li> <li>UYGULAMA 10: Step motorun pozisyon kontrolü</li> <li>UYGULAMA 11: Servo motor ile açı kontrolü</li> </ul>                                                                                                    | <ul> <li>283</li> <li>283</li> <li>283</li> <li>284</li> <li>284</li> <li>285</li> <li>285</li> <li>286</li> <li>286</li> <li>286</li> <li>286</li> <li>286</li> <li>286</li> <li>287</li> <li>288</li> <li>288</li> <li>288</li> <li>288</li> <li>289</li> <li>290</li> </ul>                           |
| <ul> <li>6. ADIM (STEP) MOTORLARI</li> <li>6.1. Step Motor Nedir?</li> <li>6.2. Niçin Step Motor?</li> <li>6.3. Step Motor Bileşenleri?</li> <li>6.4. Step Motor Çeşitleri?</li> <li>6.4.1. Daimi Mıknatıslı Step Motor</li> <li>6.4.2. Değişken Relüktanslı Step Motor</li> <li>6.4.3. Hibrid Step Motor</li> <li>6.5. Step Motor ve Sürücü Bağlantısı</li> <li>6.5.1. Bipolar Seri Bağlantı</li> <li>6.5.2. Bipolar Paralel Bağlantı</li> <li>6.5.3. Unipolar Bağlantı</li> <li>6.5.4. Bipolar Seri Bağlı Step Motor Sürücüsünün PLC İle Bağlantısı</li> <li>6.6. Step Motorun PLC İle Sürülmesi</li> <li>UYGULAMA 8: Step motorun JOG kontrolü</li> <li>UYGULAMA 9: Step motorun pozisyon kontrolü</li> <li>UYGULAMA 10: Step motorun pozisyon kontrolü</li> <li>UYGULAMA 11: Servo motor ile açı kontrolü</li> <li>UYGULAMA 12: Vakum ile tutulan parçayı servo motor ile taşıma</li> </ul>                                                                                                    | <ul> <li>283</li> <li>283</li> <li>283</li> <li>284</li> <li>285</li> <li>285</li> <li>286</li> <li>286</li> <li>286</li> <li>286</li> <li>286</li> <li>286</li> <li>287</li> <li>288</li> <li>288</li> <li>288</li> <li>288</li> <li>288</li> <li>289</li> <li>290</li> <li>292</li> </ul>              |
| <ul> <li>6. ADIM (STEP) MOTORLARI</li> <li>6.1. Step Motor Nedir?</li> <li>6.2. Niçin Step Motor?</li> <li>6.3. Step Motor Bileşenleri?</li> <li>6.4. Step Motor Çeşitleri?</li> <li>6.4.1. Daimi Mıknatıslı Step Motor</li> <li>6.4.2. Değişken Relüktanslı Step Motor</li> <li>6.4.3. Hibrid Step Motor</li> <li>6.5. Step Motor ve Sürücü Bağlantısı</li> <li>6.5.1. Bipolar Seri Bağlantı</li> <li>6.5.2. Bipolar Paralel Bağlantı</li> <li>6.5.4. Bipolar Seri Bağlı Step Motor Sürücüsünün PLC İle Bağlantısı</li> <li>6.6. Step Motorun PLC İle Sürülmesi</li> <li>UYGULAMA 8: Step motorun JOG kontrolü</li> <li>UYGULAMA 9: Step motorun pozisyon kontrolü</li> <li>UYGULAMA 11: Servo motor ile açı kontrolü</li> <li>UYGULAMA 12: Vakum ile tutulan parçayı servo motor ile taşıma</li> <li>UYGULAMA 13: HMI ile servo motor kontrolü</li> </ul>                                                                                                    | <ul> <li>283</li> <li>283</li> <li>283</li> <li>284</li> <li>284</li> <li>285</li> <li>285</li> <li>286</li> <li>286</li> <li>286</li> <li>286</li> <li>286</li> <li>286</li> <li>287</li> <li>288</li> <li>288</li> <li>288</li> <li>288</li> <li>289</li> <li>290</li> <li>292</li> <li>296</li> </ul> |
| <ul> <li>6. ADIM (STEP) MOTORLARI</li> <li>6.1. Step Motor Nedir?</li> <li>6.2. Niçin Step Motor?</li> <li>6.3. Step Motor Bileşenleri?</li> <li>6.4. Step Motor Çeşitleri?</li> <li>6.4. 1. Daimi Mıknatıslı Step Motor</li> <li>6.4.2. Değişken Relüktanslı Step Motor</li> <li>6.4.3. Hibrid Step Motor</li> <li>6.4.3. Hibrid Step Motor</li> <li>6.5. Step Motor ve Sürücü Bağlantısı</li> <li>6.5.1. Bipolar Seri Bağlantı</li> <li>6.5.3. Unipolar Bağlantı</li> <li>6.5.4. Bipolar Seri Bağlı Step Motor Sürücüsünün PLC İle Bağlantısı</li> <li>6.6. Step Motorun PLC İle Sürülmesi</li> <li>UYGULAMA 9: Step motorun JOG kontrolü</li> <li>UYGULAMA 10: Step motorun pozisyon kontrolü</li> <li>UYGULAMA 11: Servo motor ile açı kontrolü</li> <li>UYGULAMA 12: Vakum ile tutulan parçayı servo motor ile taşıma</li> <li>UYGULAMA 13: HMI ile servo motor kontrolü</li> </ul>                                                                                                    | <ul> <li>283</li> <li>283</li> <li>283</li> <li>284</li> <li>284</li> <li>285</li> <li>285</li> <li>286</li> <li>286</li> <li>286</li> <li>286</li> <li>286</li> <li>286</li> <li>287</li> <li>288</li> <li>288</li> <li>288</li> <li>288</li> <li>289</li> <li>290</li> <li>292</li> <li>296</li> </ul> |
| <ul> <li>6. ADIM (STEP) MOTORLARI</li> <li>6.1. Step Motor Nedir?</li> <li>6.2. Niçin Step Motor?</li> <li>6.3. Step Motor Bileşenleri?</li> <li>6.4. Step Motor Çeşitleri?</li> <li>6.4.1. Daimi Mıknatıslı Step Motor</li> <li>6.4.2. Değişken Relüktanslı Step Motor</li> <li>6.4.3. Hibrid Step Motor</li> <li>6.5. Step Motor ve Sürücü Bağlantısı</li> <li>6.5.1. Bipolar Seri Bağlantı</li> <li>6.5.2. Bipolar Paralel Bağlantı</li> <li>6.5.3. Unipolar Bağlantı</li> <li>6.5.4. Bipolar Seri Bağlantı</li> <li>6.5.4. Bipolar Seri Bağlantı</li> <li>6.5.5.4. Bipolar Seri Bağlantı</li> <li>6.5.6. Step Motoru PLC İle Sürülmesi</li> <li>UYGULAMA 8: Step motorun JOG kontrolü</li> <li>UYGULAMA 9: Step motorun pozisyon kontrolü</li> <li>UYGULAMA 10: Step motorun pozisyon kontrolü</li> <li>UYGULAMA 11: Servo motor ile açı kontrolü</li> <li>UYGULAMA 13: HMI ile servo motor kontrolü</li> <li>TEMRİNLER (Servo Motor Uygulamaları)</li> </ul>                                                                                                    | <ul> <li>283</li> <li>283</li> <li>283</li> <li>284</li> <li>284</li> <li>285</li> <li>285</li> <li>286</li> <li>286</li> <li>286</li> <li>286</li> <li>286</li> <li>287</li> <li>288</li> <li>288</li> <li>288</li> <li>289</li> <li>290</li> <li>292</li> <li>300</li> </ul>                           |
| <ul> <li>6. ADIM (STEP) MOTORLARI</li> <li>6.1. Step Motor Nedir?</li> <li>6.2. Niçin Step Motor?</li> <li>6.3. Step Motor Bileşenleri?</li> <li>6.4. Step Motor Çeşitleri?</li> <li>6.4.1. Daimi Miknatıslı Step Motor</li> <li>6.4.2. Değişken Relüktanslı Step Motor</li> <li>6.4.3. Hibrid Step Motor</li> <li>6.5.1. Bipolar Seri Bağlantı</li> <li>6.5.2. Bipolar Paralel Bağlantı</li> <li>6.5.3. Unipolar Bağlantı</li> <li>6.5.4. Bipolar Seri Bağlantı</li> <li>6.5.4. Bipolar Seri Bağlantı</li> <li>6.5.5. Step Motorun PLC İle Sürülmesi</li> <li>UYGULAMA 8: Step motorun JOG kontrolü</li> <li>UYGULAMA 9: Step motorun pozisyon kontrolü</li> <li>UYGULAMA 11: Servo motor ile açı kontrolü</li> <li>UYGULAMA 12: Vakum ile tutulan parçayı servo motor ile taşıma</li> <li>UYGULAMA 13: HMI ile servo motor kontrolü</li> <li>TEMRİNLER (Servo Motor Uygulamaları)</li> <li>TEMRİN NO 39: Servo Motoru Başlangıç Konumuna Almak</li> </ul>                                                                                                    | <ul> <li>283</li> <li>283</li> <li>283</li> <li>284</li> <li>284</li> <li>285</li> <li>285</li> <li>286</li> <li>286</li> <li>286</li> <li>286</li> <li>286</li> <li>287</li> <li>288</li> <li>288</li> <li>288</li> <li>289</li> <li>290</li> <li>292</li> <li>296</li> <li>300</li> <li>300</li> </ul> |
| <ul> <li>6. ADIM (STEP) MOTORLARI</li> <li>6.1. Step Motor Nedir?</li> <li>6.2. Niçin Step Motor?</li> <li>6.3. Step Motor Bileşenleri?</li> <li>6.4. Step Motor Çeşitleri?</li> <li>6.4.1. Daimi Miknatıslı Step Motor</li> <li>6.4.2. Değişken Relüktanslı Step Motor</li> <li>6.4.3. Hibrid Step Motor</li> <li>6.4.3. Hibrid Step Motor</li> <li>6.5.1. Bipolar Seri Bağlantısı</li> <li>6.5.2. Bipolar Paralel Bağlantı</li> <li>6.5.3. Unipolar Bağlantı</li> <li>6.5.4. Bipolar Paralel Bağlantı</li> <li>6.5.4. Bipolar Bağlantı</li> <li>6.5.4. Bipolar Paralel Bağlantı</li> <li>6.5.4. Bipolar Bağlantı</li> <li>6.5.4. Bipolar Bağlantı</li> <li>6.5.4. Bipolar Bağlantı</li> <li>6.5.4. Bipolar Bağlantı</li> <li>6.5.4. Bipolar Bağlantı</li> <li>6.5.4. Bipolar Bağlantı</li> <li>6.5.4. Bipolar Bağlantı</li> <li>6.5.4. Bipolar Bağlantı</li> <li>6.5.5. Bipolar Bağlantı</li> <li>6.5.6. Step Motorun PLC İle Sürülmesi</li> <li>UYGULAMA 8: Step motorun JOG kontrolü</li> <li>UYGULAMA 9: Step motorun pozisyon kontrolü</li> <li>UYGULAMA 10: Step motorun pozisyon kontrolü</li> <li>UYGULAMA 11: Servo motor ile açı kontrolü</li> <li>UYGULAMA 12: Vakum ile tutulan parçayı servo motor ile taşıma</li> <li>UYGULAMA 13: HMI ile servo motor kontrolü</li> <li>TEMRİNLER (Servo Motor Uygulamaları)</li> <li>TEMRİN NO 39: Servo Motoru Başlangıç Konumuna Almak</li> <li>TEMRİN NO 40: Servo Motoru JOG Kontrolü</li> </ul>                                                                                                    | <ul> <li>283</li> <li>283</li> <li>283</li> <li>284</li> <li>285</li> <li>285</li> <li>286</li> <li>286</li> <li>286</li> <li>286</li> <li>286</li> <li>286</li> <li>287</li> <li>288</li> <li>288</li> <li>288</li> <li>289</li> <li>290</li> <li>292</li> <li>296</li> <li>300</li> <li>302</li> </ul> |
| <ul> <li>6. ADIM (STEP) MOTORLARI</li> <li>6.1. Step Motor Nedir?</li> <li>6.2. Niçin Step Motor?</li> <li>6.3. Step Motor Bileşenleri?</li> <li>6.4. Step Motor Çeşitleri?</li> <li>6.4. 1. Daimi Mıknatıslı Step Motor</li> <li>6.4.2. Değişken Relüktanslı Step Motor</li> <li>6.4.3. Hibrid Step Motor</li> <li>6.4.3. Hibrid Step Motor</li> <li>6.5.1. Bipolar Seri Bağlantı</li> <li>6.5.2. Bipolar Paralel Bağlantı</li> <li>6.5.3. Unipolar Bağlantı</li> <li>6.5.4. Bipolar Seri Bağlantı</li> <li>6.5.4. Bipolar Seri Bağlantı</li> <li>6.5.4. Bipolar Seri Bağlantı</li> <li>6.5.4. Bipolar Seri Bağlantı</li> <li>6.5.4. Bipolar Seri Bağlantı</li> <li>6.5.4. Bipolar Seri Bağlantı</li> <li>6.5.4. Bipolar Seri Bağlantı</li> <li>6.5.4. Bipolar Seri Bağlantı</li> <li>6.5.4. Bipolar Seri Bağlantı</li> <li>6.5.4. Bipolar Seri Bağlantı</li> <li>6.5.4. Bipolar Seri Bağlantı</li> <li>6.5.4. Bipolar Seri Bağlantı</li> <li>6.5.4. Bipolar Seri Bağlantı</li> <li>6.5.4. Bipolar Seri Bağlantı</li> <li>0.5.4. Bipolar Seri Bağlantı</li> <li>0.5.4. Bipolar Seri Bağlantı</li> <li>0.5.5.4. Bipolar Seri Bağlantı</li> <li>0.5.4. Bipolar Seri Bağlantı</li> <li>0.5.4. Bipolar Seri Bağlantı</li> <li>0.5.5.4. Bipolar Seri Bağlantı</li> <li>0.5.4. Bipolar Seri Bağlantı</li> <li>0.5.4. Bipolar Seri Bağlantı</li> <li>0.5.5.4. Bipolar Seri Bağlantı</li> <li>0.5.4. Bipolar Seri Bağlantı</li> <li>0.5.4. Bipolar Seri Bağlantı</li> <li>0.5.4. Bipolar Seri Bağlantı</li> <li>0.5.5. Bipolar Seri Bağlantı</li> <li>0.5.4. Bipolar Seri Bağlantı</li> <li>0.5.4. Bipolar Seri Bağlantı</li> <li>0.5.5. Bipolar Seri Bağlantı</li> <li>0.5.5. Bipolar Seri Bağlantı</li> <li>0.5.6. Step Motorun PLC İle Sürülmesi</li> <li>0.5.6. Step Motorun PLC İle Sürülmesi</li> <li>0.5.7. Bipolar Seri Bağlantı</li> <li>0.5.7. Bipolar Seri Bağlantı</li> <li>0.5.8. Bipolar Seri Bağlantı</li> <li>0.5.8. Bipolar Seri Bağlantı</li> <li>0.5.9. Bipolar Seri Bağlantı</li> <li>0.5.9. Bipolar Seri Bağlantı</li> <li>0.5.9. Bipolar Seri Bağlantı</li> <li>0.5.9. Bipolar Seri Bağlantı</li> <li>0.5.9. Bi</li></ul> | <ul> <li>283</li> <li>283</li> <li>283</li> <li>284</li> <li>285</li> <li>285</li> <li>286</li> <li>286</li> <li>286</li> <li>286</li> <li>286</li> <li>286</li> <li>287</li> <li>287</li> <li>288</li> <li>288</li> <li>289</li> <li>290</li> <li>292</li> <li>296</li> <li>300</li> <li>302</li> </ul> |

# Kitaptan bazı örnek sayfalar.....

\* Kitabın diğer çizimleri de göreceğiniz çizimler gibi özenle hazırlanmıştır. PLC Cihazına Giriş ve Çıkış Elemanlarını Bağlama

#### Bülent KARAYAZI

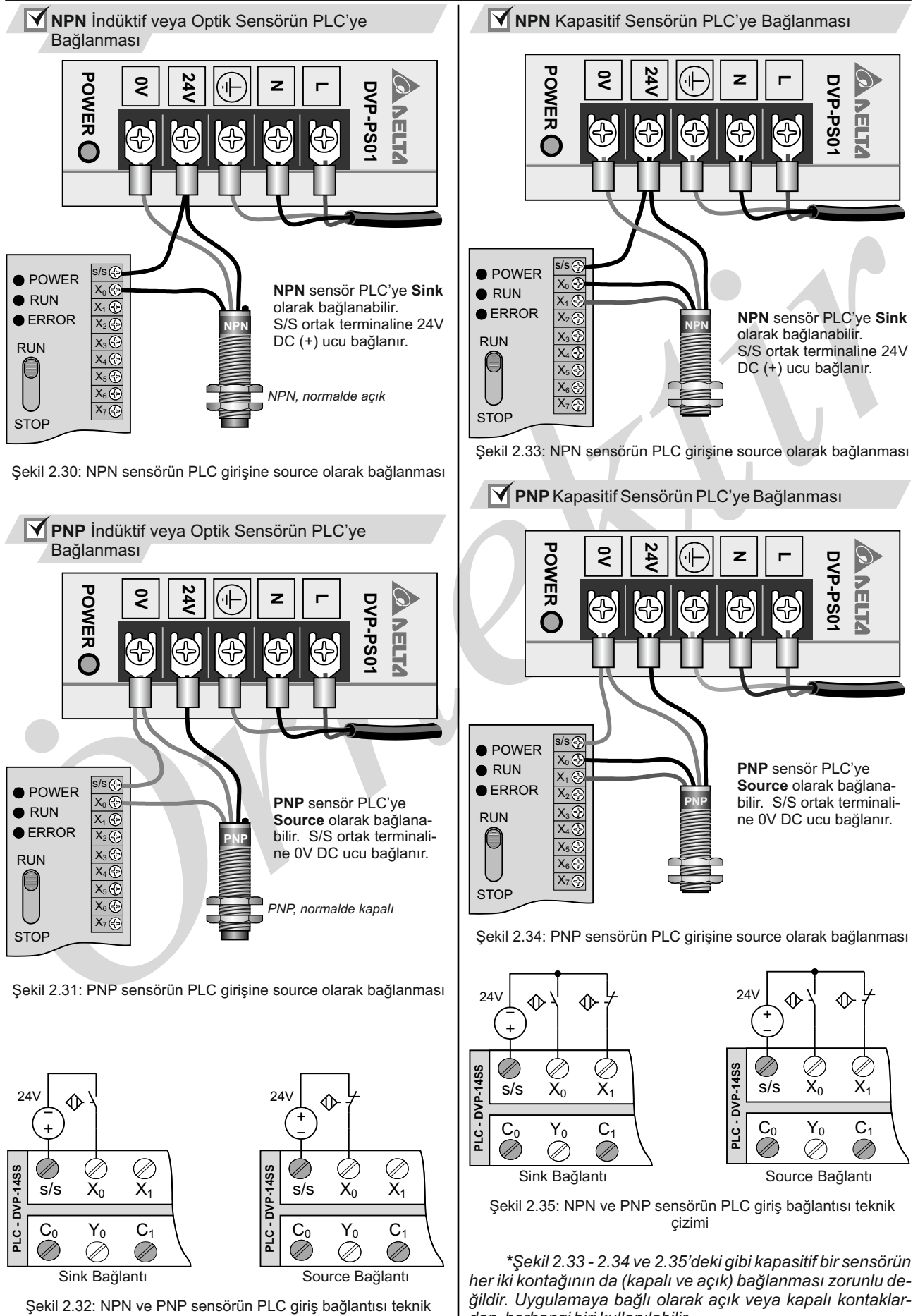

çizimi

dan herhangi biri kullanılabilir.

| İŞİN ADI                                                                                | PLC Bağlantısından Devre Şeması Çıkarmak ve PLC Modelini Tespit Etmek TEMRİN NO 3                                                                                                    |                                                                              |                                                                                                    |                                                 |                                                                                                    |                                                            |                                                                                    |  |  |  |  |  |  |
|-----------------------------------------------------------------------------------------|----------------------------------------------------------------------------------------------------|------------------------------------------------------------------------------|----------------------------------------------------------------------------------------------------|-------------------------------------------------|----------------------------------------------------------------------------------------------------|------------------------------------------------------------|------------------------------------------------------------------------------------|--|--|--|--|--|--|
|                                                                                         | İŞE BAŞI                                                                                                    | AMA                                                                          |                                                                                                    |                                                 | İŞİ BİTİI                                                                                                    | RME                                                        |                                                                                    |  |  |  |  |  |  |
| TARİH                                                                                   | I SAAT                                                                                                    | VERİL                                                                        | EN SÜRE                                                                                                    | TARİH                                           | SAAT                                                                                                    | HARC                                                       | ANAN SÜRE                                                                          |  |  |  |  |  |  |
| /                                                                                       | /201 :                                                                                                    |                                                                              |                                                                                                    | //201                                           |                                                                                                    |                                                            |                                                                                    |  |  |  |  |  |  |
| AMAÇ: P<br>özellikleri<br>DVP14SS<br>POWEF<br>RUN<br>ERROR<br>RUN<br>STOP<br>SŞ<br>FLAA | Image: system in the system in the system | eleyerek devre                                                               | şemasını çıka                                                                                                    | daki bağlantıya                                 | iklamasını bak<br>rün Serisi●<br>riş+Çıkış Sayıs<br>Model Tipi ●<br>S Standart For<br>A Giriş Modülü<br>C Çıkış Modülü<br>C Çıkış Modülü<br>DC Güç<br>DC Güç<br>A Giriş+Çıkış Sa<br>Giriş+Çıkış Sa<br>Model<br>Besleme<br>Çıkış<br>Dakarak aşa | Arrak devrede<br>PLC Model A<br>PLC Model A<br>OVP<br>SI • | ki PLC'nin<br>Açıklaması<br>112<br>112<br>112<br>112<br>12<br>12<br>12<br>12<br>12 |  |  |  |  |  |  |
|                                                                                         | → F 7                                                                                                    | 7 E 1                                                                        | şemas                                                                                                    | ını tamamlayın                                  | IZ.                                                                                                    |                                                            |                                                                                    |  |  |  |  |  |  |
|                                                                                         | DVP-14SS                                                                                                    | $X_1 X_2$                                                                    | $ \bigvee_{X_3} \bigvee_{X_4} \bigvee_{X_4} \bigvee_{$ | $ \bigvee_{X_5} \bigvee_{X_6} $                 | Ø<br>X7                                                                                                    |                                                            |                                                                                    |  |  |  |  |  |  |
|                                                                                         | - JII Co Yo                                                                                                    | $\begin{array}{ccc} & \mathbf{C}_1 & \mathbf{Y}_1 \\ & & & & \\ \end{array}$ | $\begin{array}{ccc} C_2 & Y_2 \\ \hline & \swarrow & \swarrow \end{array}$                                                                                                    | $) \bigcirc Y_3 \qquad Y_4 \\ \oslash \oslash $ | Y₅<br>⊘                                                                                                    |                                                            |                                                                                    |  |  |  |  |  |  |
|                                                                                         |                                                                                                    |                                                                              |                                                                                                    |                                                 |                                                                                                    |                                                            |                                                                                    |  |  |  |  |  |  |
| ÖĞ                                                                                      | RENCININ                                                                                                    |                                                                              | DEĞERI                                                                                                    | ENDIME                                          | i                                                                                                    | TOP                                                        | LAM                                                                                |  |  |  |  |  |  |
| ADI:                                                                                    |                                                                                                    | Uyaulama                                                                     | İş Alıskanlığı                                                                                                    | Süre                                            | Teknoloii                                                                                                    | Rakam                                                      | Yazı                                                                               |  |  |  |  |  |  |
| SOYADI:                                                                                 |                                                                                                    | - , galania                                                                  |                                                                                                    |                                                 |                                                                                                    |                                                            |                                                                                    |  |  |  |  |  |  |
| NO:                                                                                     |                                                                                                    | ATÖ.                                                                         |                                                                                                    |                                                 |                                                                                                    | ÖDETMENI                                                   |                                                                                    |  |  |  |  |  |  |
|                                                                                         |                                                                                                    | AIOL                                                                         | TE ŞEFI                                                                                                    |                                                 | ATULYE O                                                                                                    | GREIMENI                                                   |                                                                                    |  |  |  |  |  |  |
| SINIF:                                                                                  |                                                                                                    |                                                                              |                                                                                                    |                                                 |                                                                                                    |                                                            |                                                                                    |  |  |  |  |  |  |

#### PLC Programlama Editörü

Masaüstü bilgisayar ile PLC programlama kablo bağlantısı Resim 1.31'de verilmiştir. Masaüstü bilgisayarda seri port bulunmaktadır. Fakat dizüstü bilgisayarlarda ise genelde seri port bulunmaz. PLC USB ile haberleşmiyorsa, USB portunu seri porta çeviren dönüştürücü kullanmak gerekmektedir (Resim 1.32).

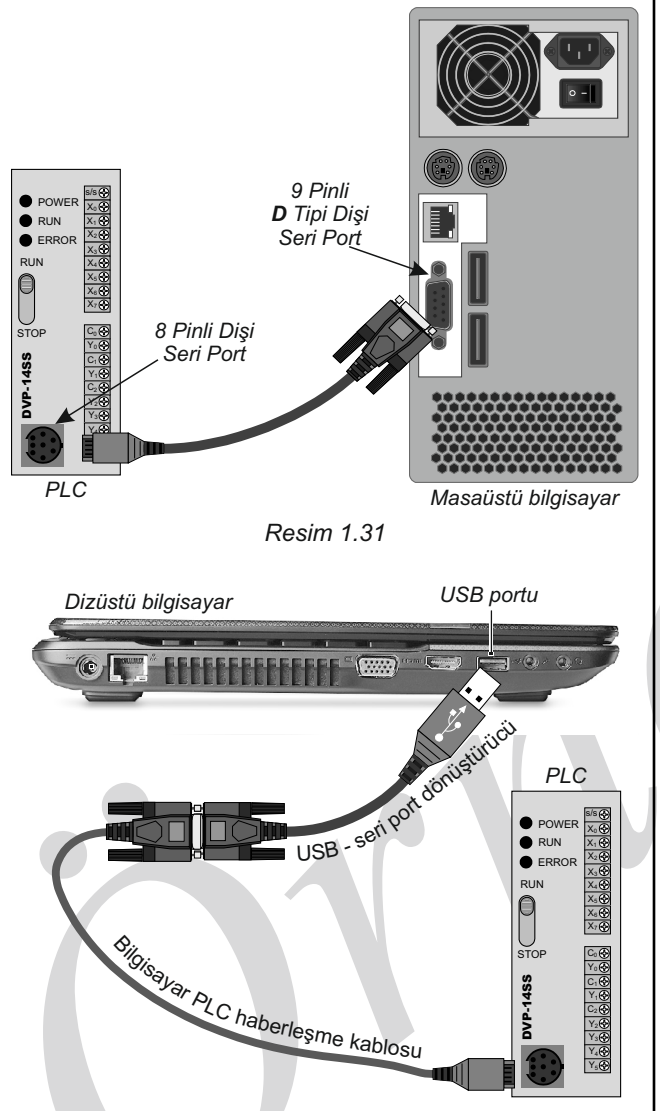

Resim 1.32: Dizüstü bilgisayar ile PLC'nin haberleştirilmesi

USB - seri port dönüştürücüyü dizüstü bilgisayarınızın USB girişine taktığınızda dönüştürücünüzün ilgili windows sürücüsü (driver) eğer başarılı bir şekilde kurulmuş ise, seri port bir adres alır (Örneğin; COM4). Dönüştürücüyü başka USB girişine takarsanız, seri port adres değiştirir (Örneğin; COM11).

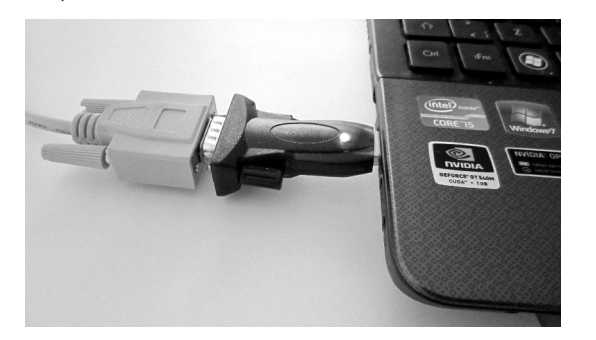

Resim 1.33: Dizüstü bilgisayar ile PLC'nin haberleştirilmesi

#### 3. 3 Bilgisayar İle PLC Arası Haberleşme Kablosu Yapımı

Bilgisayar ile PLC arası haberleşme kablosunu kendiniz yapmak isterseniz, şekil 1.1'de bağlantı şekli verilmiştir. PLC tarafı için 8 pinli yuvarlak tip erkek ve bilgisayar tarafı için 9 pinli D tipi dişi soket almanız gerekmektedir.

## 

Alacağınız soketlerin üzerinde pin numaralarının yazılı olan tiplerini seçin. Çünkü dokümanlarda pin numaraları dişi soketlere göre verilir. Eğer pin numarası yazmayan soket alırsanız, erkek soketin pin numaralarını dişi sokete takılıymış gibi düşünüp hesap etmeniz gerekir. Erkek soketlerin pin numaraları dişi sokete göre tam ters konumdadır.

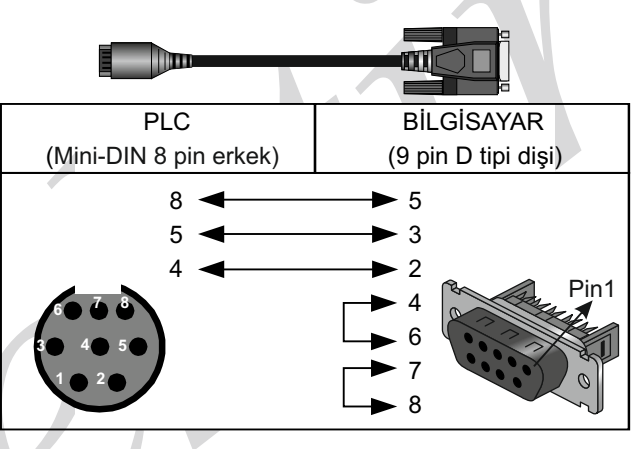

Sekil 1.1

#### 3.4 Bilgisayar Bağlantı Noktaları (COM ve LPT)

Bilgisayarınızın donanımında seri port durumunu ve özelliklerini görmek için aşağıdaki işlemleri sırasıyla gerçekleştirin.

- 1- Masaüstündeki Bilgisayar simgesinin üzerindeyken sağ tıklayın (Masaüstünde Bilgisayar simgesi yoksa sol altta başlat menüsünü tıklayın). Açılan menüdeki Bilgisayar yazısının üzerinde sağ tıklayın. Açılan menüden Özellikler komutunu tıklayın (Resim 1.34).
- 2- Açılan pencerede Aygıt Yöneticisi'ni tıklayın.
- 3- Aygıt Yöneticisi penceresinde Bağlantı noktaları (COM ve LPT) donanımını görmüyorsanız, bilgisayarınızda seri port yok demektir. Seri port varsa, Bağlantı noktaları (COM ve LPT) donanımı altında seri port bilgilerini görebilirsiniz.

Resim 1.34'teki menü ve pencereler Windows7 Ultimate 64 Bit işletim sistemine aittir.

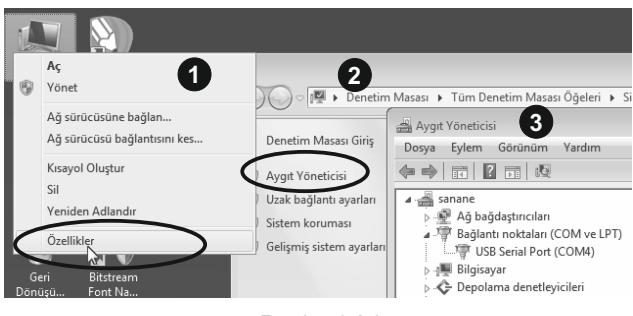

Resim 1.34

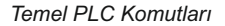

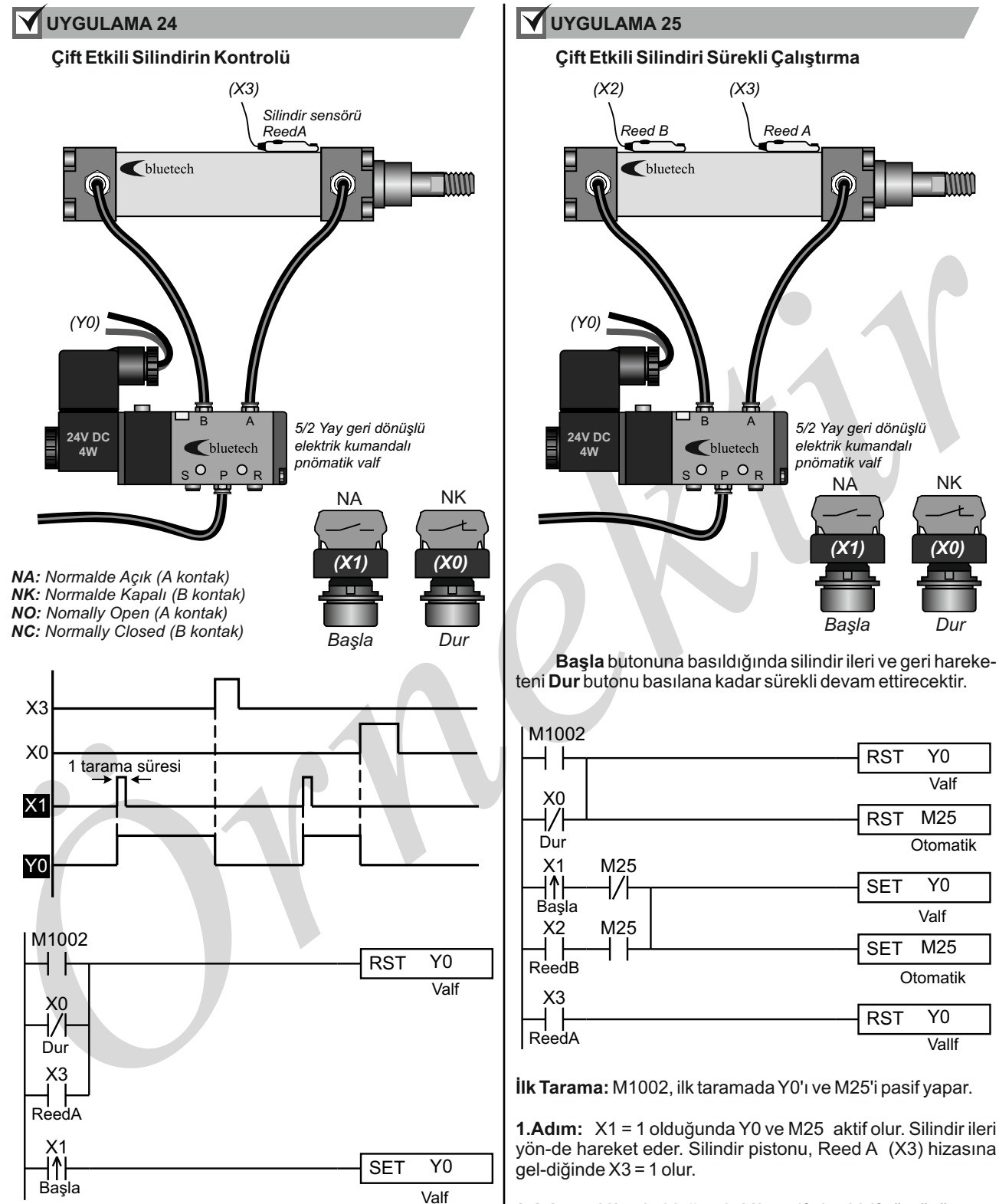

X1 = 1 olduğunda Y0 aktif olur. Valf sürgüsü konum değiştirir ve silindir ileri yönde hareket eder. Silindir pistonu, ReedA (X3) hizasına geldiğinde X3 = 1 olur.

X3 = 1 olduğunda Y0 pasif olur. Valf sürgüsü yayın itme kuvveti sayesinde eski konumuna döner. Hava akış yönü değişir ve silindir geri yönde hareket eder.

Herhangi bir anda X0 = 1 olursa, Y0 pasif olur ve silindir geri yönde hareket eder. M1002, ilk taramada Y0'ı pasif yapar. **2.Adım:** X3 = 1 olduğunda Y0 pasif olur. Valf sürgüsü yayın itme kuvveti sayesinde eski konumuna döner. Hava akış yönü de-ğişir ve silindir geri yönde hareket eder.

**3.Adım:** Silindir pistonu Reed B (X2) hizasına geldiğinde X2 = 1 olur. X2'ye seri bağlı kapanan M25 kontağı üzerinden Y0 tek-rar aktif olur ve silindir ileri yönde hareketine başlar. Sistem tekrar **3.adımı** tekrarlar ve silindir sürekli ileri geri hareketine devam eder.

Herhangi bir anda X0 = 1 olursa, Y0 ve M25 pasif olur ve silindir geri yönde hareket eder.

Bülent KARAYAZI

Y2

M28

K200

K200

Y0

M27

Y1

Y2

M27

Y2

Y1

Y0

M28

END

2.MOTOR

1.MOTOR

2.aşama

TMR T3

RST

RST

T3

K100

K50

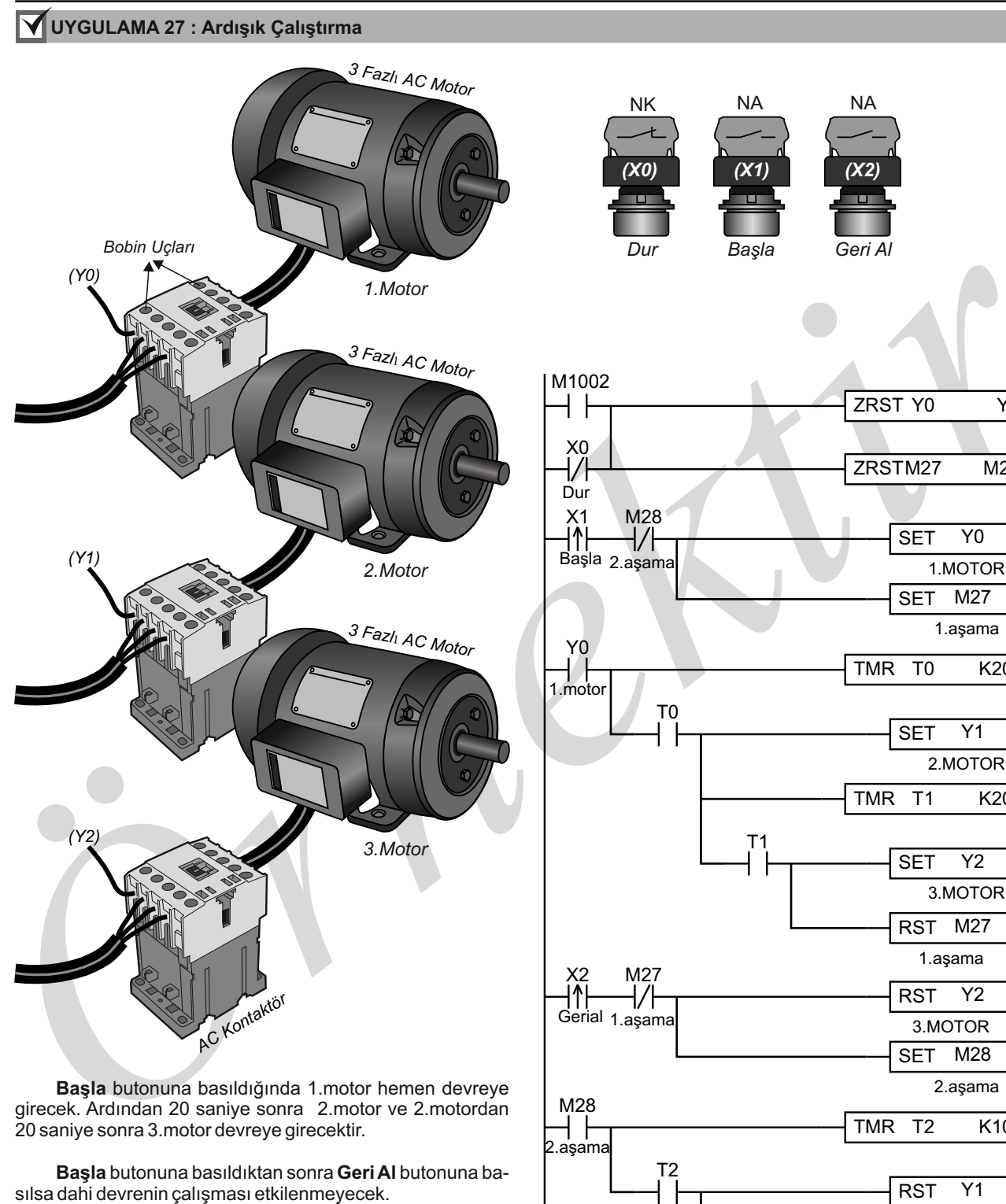

Geri Al butonuna basıldığında 3.motor hemen devreden çıkacak. Ardından 10 saniye sonra 2.motor ve 2.motordan 5 saniye sonra 1.motor devreden çıkacaktır.

Geri Al butonuna basıldıktan sonra Başla butonuna basılsa dahi devrenin çalışması etkilenmeyecek.

Dur butonuna basıldığında tüm motorlar devre dışı kalacaktır.

PLC, RUN konumuna alındığında tüm çıkışlar sıfırlanacaktır.

Bülent KARAYAZI

| <b>işin adı</b> Üç F                                                                                                    | azlı Asenkron Mote                                                                                                    | orun Düz Zaman Röle                                                                                                    | eli Dinamik Frenlenm                                                                                                    | iesi                                                                                                    | TEMRİN NO                                                                  | 24                  |
|----------------------------------------------------------------------------------------------------|----------------------------------------------------------------------------------------------------|----------------------------------------------------------------------------------------------------|----------------------------------------------------------------------------------------------------|----------------------------------------------------------------------------------------------------|----------------------------------------------------------------------------|---------------------|
|                                                                                                    | İŞE BAŞLAMA                                                                                                    |                                                                                                    |                                                                                                    | İŞİ BİTİRME                                                                                                    |                                                                            |                     |
| TARİH                                                                                                    | SAAT                                                                                                    | VERİLEN SÜRE                                                                                                    | TARİH                                                                                                    | SAAT                                                                                                    | HARCANAN                                                                   | SÜRE                |
| //201                                                                                                    | :                                                                                                    |                                                                                                    | //201                                                                                                    | :                                                                                                    |                                                                            |                     |
| <ul> <li>AMAÇ: Üç fazlı<br/>programını yazı</li> <li>İŞLEM BASAM</li> <li>1. Kumanda ve</li> <li>2. Yaptığınız çı</li> <li>3. Yazdığınız p<br/>emin olun.</li> <li>4. Programınız</li> <li>5. Program kol<br/>ediniz.</li> </ul> | asenkron motorun<br>nak.<br><b>AKLARI:</b><br>e güç devre şekilin<br>zime ve işe uygun<br>rogramı PLC'ye yü<br>düzgün çalışıyorsa<br>ntrolünü tamamland | düz zaman rölesi ile<br>e uygun PLC giriş ve<br>PLC programını yazıı<br>kleyip deneyiniz. Der<br>a güç devresini kurara<br>lıktan sonra enerjiyi k | dinamik frenlenmesii<br>çıkış bağlantısını çiz<br>nız.<br>neme yapmadan öncü<br>ak öğretmeniniz dene<br>eserek, devreyi sökü | ne ait PLC bağla<br>tiniz.<br>e güç devresinin<br>etiminde program<br>inüz. Kullandığın                                                                                                    | ntısını çizmek v<br>bağlı olmadığı<br>nı çalıştırınız.<br>nz elemanları te | ve<br>ndan<br>eslim |
| KUMANDA VE                                                                                                    | GÜÇ DEVRE ŞEM                                                                                                    | <b>ASI</b> (TSE normuna g                                                                                                    | öre)                                                                                                    |                                                                                                    |                                                                            |                     |
| F                                                                                                    |                                                                                                    |                                                                                                    |                                                                                                    |                                                                                                    | C1                                                                         |                     |
| PLC GIRIS VE                                                                                                    | CIKIS BAĞLANTIS                                                                                                    | 51                                                                                                    |                                                                                                    |                                                                                                    |                                                                            |                     |
|                                                                                                    |                                                                                                    | $\begin{array}{c c} & & \\ & & \\ & & \\ & \\ & \\ & \\ & \\ & \\ $                                                                                | $ \begin{array}{c ccccccccccccccccccccccccccccccccccc$                                                                       | $\begin{array}{c c} & & & \\ & & & \\ & & &$ |                                                                            |                     |

Bülent KARAYAZI

## DEVRENİN ÇALIŞMASI:

Şekildeki devrede, başla butonuna (b1) basıldığında, C1 kontaktörü enerjilenerek başla butonunu mühürler ve C2 kontaktörü önündeki normalde kapalı kontağını açarak elektriksel kilitleme sağlar. Aynı anda motor dönmeye başlar.

Motoru durdurmak için jog butonuna (b0) bastığımızda C1 kontaktörünün enerjisi kesilir. C2 kontaktörü ve zaman rölesi enerjilenir. C2 kontaktörü enerjilendiği anda jog butonunu mühürler ve transformatör önündeki normalde açık kontağını kapatarak, motor sargılarına doğru akım uygular. Ayarlanan süre sonunda zaman rölesi normalde kapalı kontağını açarak C2 kontaktörünün enerjisini keser, böylece dinamik frenleme sona erdirilmiş olur. Zaman ayarı ile motor sargılarına uygulanan doğru akımın süresi ayarlanır.

|         |       |        |     |     |                              |              |     |    |   |      |      |       |     | 1 |     |    |      |     |      |  |   |     |   |         |  |      |   |
|---------|-------|--------|-----|-----|------------------------------|--------------|-----|----|---|------|------|-------|-----|---|-----|----|------|-----|------|--|---|-----|---|---------|--|------|---|
| PLC PR  | OGRAM | II (L/ | 4DD | DER | ):                           |              |     |    |   |      |      |       |     |   |     |    |      |     |      |  |   |     |   |         |  |      |   |
|         |       |        |     |     | _                            |              |     |    |   |      |      |       |     |   |     |    |      |     |      |  |   |     |   |         |  |      |   |
|         |       |        |     |     |                              |              |     |    |   |      |      |       |     |   |     |    |      |     |      |  |   |     |   |         |  |      |   |
|         |       |        |     |     |                              |              |     |    |   |      |      |       |     |   |     |    |      |     |      |  |   |     |   |         |  |      |   |
|         |       |        |     |     |                              |              |     |    |   |      |      |       |     |   |     |    |      |     |      |  |   |     |   |         |  |      |   |
|         |       |        |     |     | _                            |              |     |    |   |      |      |       |     |   |     |    |      |     |      |  |   |     |   |         |  |      |   |
|         |       |        |     |     |                              |              |     |    |   |      |      |       |     |   |     |    |      |     |      |  |   |     |   |         |  |      |   |
|         |       |        |     |     |                              |              |     |    |   |      |      |       |     |   |     |    |      |     |      |  |   |     |   |         |  |      |   |
|         |       |        |     |     |                              |              |     |    |   |      |      |       |     |   |     |    |      |     |      |  |   |     |   |         |  |      |   |
|         |       |        |     |     |                              |              |     |    |   |      |      |       |     |   |     |    |      |     |      |  |   |     |   |         |  |      |   |
|         | _     |        |     |     |                              |              |     |    |   |      |      |       |     |   |     |    |      |     |      |  |   |     |   |         |  |      |   |
|         |       |        |     |     |                              |              |     |    |   |      |      |       |     |   |     |    |      |     |      |  |   |     |   |         |  |      |   |
|         |       |        |     |     |                              |              |     |    |   |      |      |       |     |   |     |    |      |     |      |  |   |     |   |         |  |      |   |
|         |       |        |     |     |                              |              |     |    |   |      |      |       |     |   |     |    |      |     |      |  |   |     |   |         |  |      |   |
|         |       |        |     |     |                              |              |     |    |   |      |      |       |     |   |     |    |      |     |      |  |   |     |   |         |  |      |   |
|         |       |        |     |     | _                            |              |     |    |   |      |      |       |     |   |     |    |      |     |      |  |   |     |   |         |  |      |   |
|         |       |        |     |     |                              |              |     |    |   |      |      |       |     |   |     |    | <br> |     |      |  |   |     |   |         |  |      |   |
|         |       |        |     |     |                              |              |     |    |   |      |      |       |     |   |     |    |      |     |      |  |   |     |   |         |  |      |   |
|         |       |        |     |     |                              |              |     |    |   |      |      |       |     |   |     |    |      |     |      |  |   |     |   |         |  |      |   |
|         |       | _      |     |     |                              |              |     |    |   |      |      |       |     |   |     |    |      |     |      |  |   |     |   |         |  |      |   |
|         |       |        |     |     | _                            | _            |     |    |   |      |      |       |     |   |     |    |      |     |      |  |   |     |   |         |  |      |   |
|         |       |        |     |     |                              |              |     |    |   |      |      |       |     |   |     |    |      |     |      |  |   |     |   |         |  |      |   |
|         |       |        |     |     |                              |              |     |    |   |      |      |       |     |   |     |    |      |     |      |  |   |     |   |         |  |      |   |
|         |       |        |     |     |                              |              |     |    |   |      |      |       |     |   |     |    |      |     |      |  |   |     |   |         |  |      |   |
|         |       | _      |     |     | _                            |              |     |    |   |      |      |       |     |   |     |    | <br> |     |      |  |   |     |   |         |  |      |   |
|         |       |        |     |     |                              |              |     |    |   |      |      |       |     |   |     |    |      |     |      |  |   |     |   |         |  |      |   |
| Ö       | GRENC | INİN   |     |     | +                            | DEĞERLENDİME |     |    |   |      |      | +     | ТОР |   |     | PL | PLAM |     |      |  |   |     |   |         |  |      |   |
| ADI:    |       |        |     |     |                              | Jyg          | ula | ma | ĺ | ş Al | ışka | anlığ | ģi  |   | Sür | е  | Те   | kno | loji |  | R | aka | m | $\perp$ |  | Yazı | I |
| SOYADI: |       |        |     |     |                              |              |     |    |   |      |      |       |     |   |     |    |      |     |      |  |   |     |   |         |  |      |   |
| NO:     |       |        |     |     | ATÖLYE ŞEFİ ATÖLYE ÖĞRETMENİ |              |     |    |   |      |      |       |     |   |     |    |      |     |      |  |   |     |   |         |  |      |   |
| SINIF   |       |        |     |     | 1                            |              |     |    |   |      |      |       |     |   |     |    |      |     |      |  |   |     |   |         |  |      |   |
| SIMI .  |       |        |     |     |                              |              |     |    |   |      |      |       |     |   |     |    |      |     |      |  |   |     |   |         |  |      |   |

#### Pnömatik Valfler

Bülent KARAYAZI

#### 3.5. 2 Yollu, 2 Konumlu Valf (2/2 valf)

2/2 valflerde P yolundan basınçlı hava uygulanır. Valf kumanda edildiğinde P yolu A yoluna açılır ve basınçlı hava A yolundan çıkar. 2/2 valfler havanın yönünü değiştirmez. Sadece havanın geçişine izin verir.

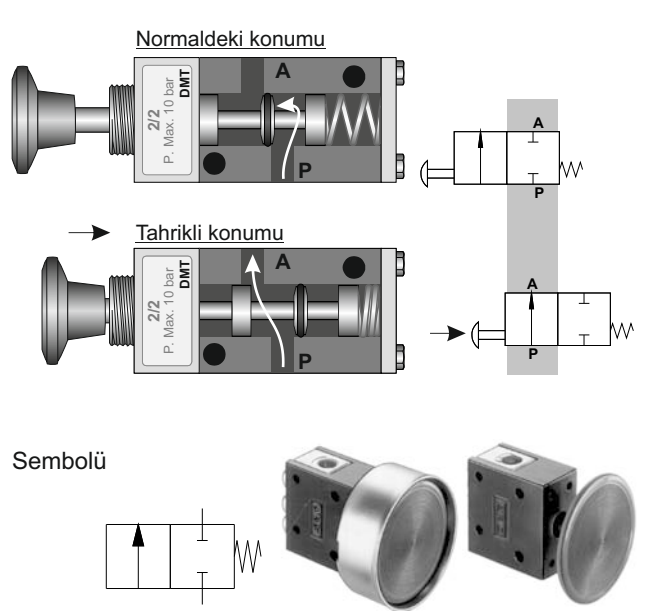

## 3.6. 3 Yollu, 2 Konumlu Valf (3/2 valf)

**Normalde kapalı** 3/2 valflerde P yolu tıkalıdır. A yolu ile R yolu açıktır. A yolundan gelen hava R'den atmosfere atılır (egzost). Valf kumanda edildiğinde P yolu A yoluna açılırken R yolu kapanır. P yolundaki basınçlı hava A yolundan çıkar.

**Normalde açık** 3/2 valflerde R yolu tıkalıdır. P yolu ile A yolu açıktır. P yolundan gelen hava A yolundan çıkar. Valf kumanda edildiğinde A yolu R yoluna açılırken P yolu kapanır. A yolundaki işi biten hava R yolundan çıkar (egzost).

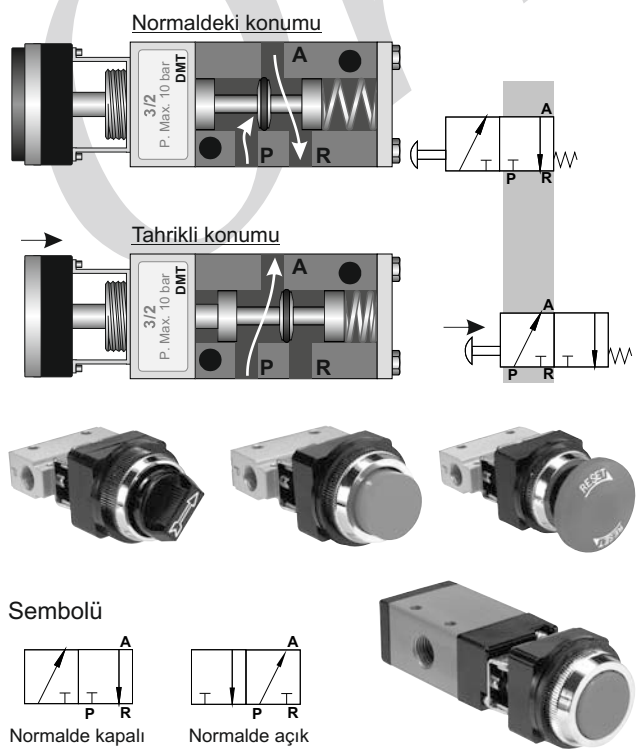

## UYGULAMA 1

3/2 Valf İle Tek Etkili Silindirin Kontrolü

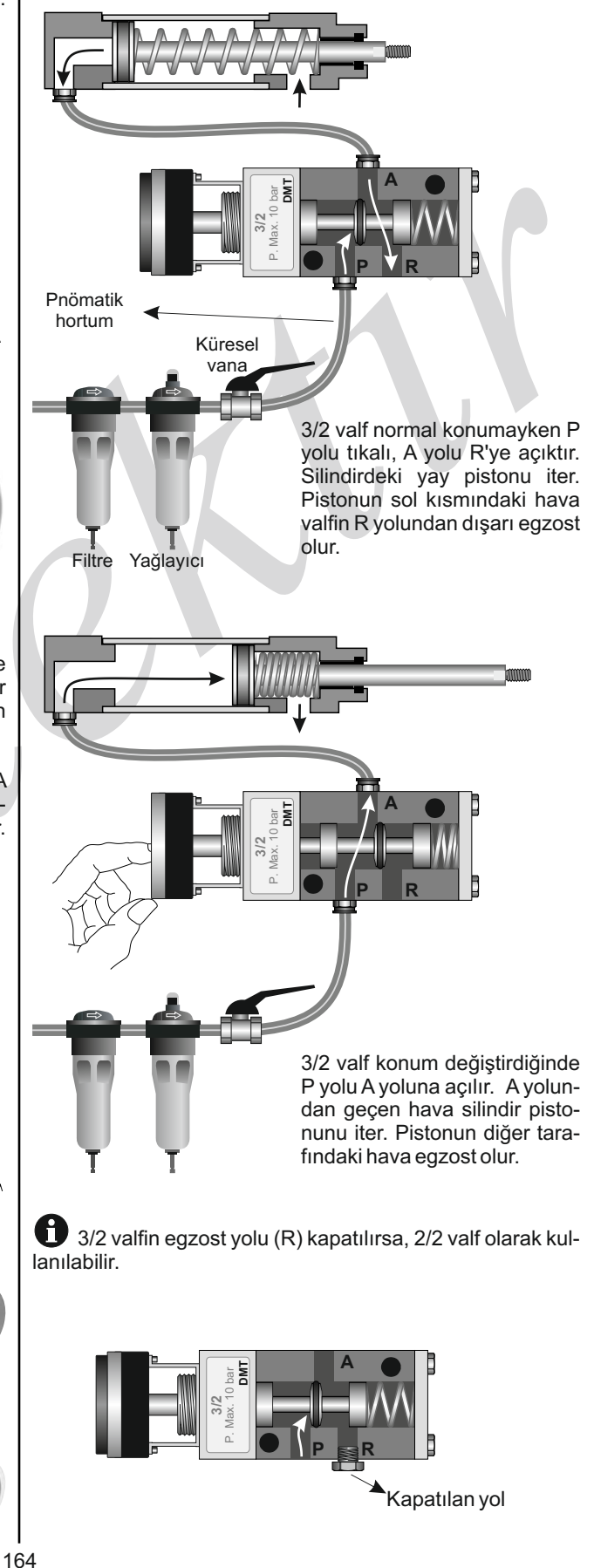

## UYGULAMA 11

## 1A+, 1A- Döngüsü

3/2 elle kumandalı valf basılı tutulduğu sürece çift etkili silindir ileri / geri hareketini sürekli yapacak. 3/2 valf bırakıldığında silindir konumunu koruyacak (olduğu yerde duracak).

#### **Pnömatik Devresi**

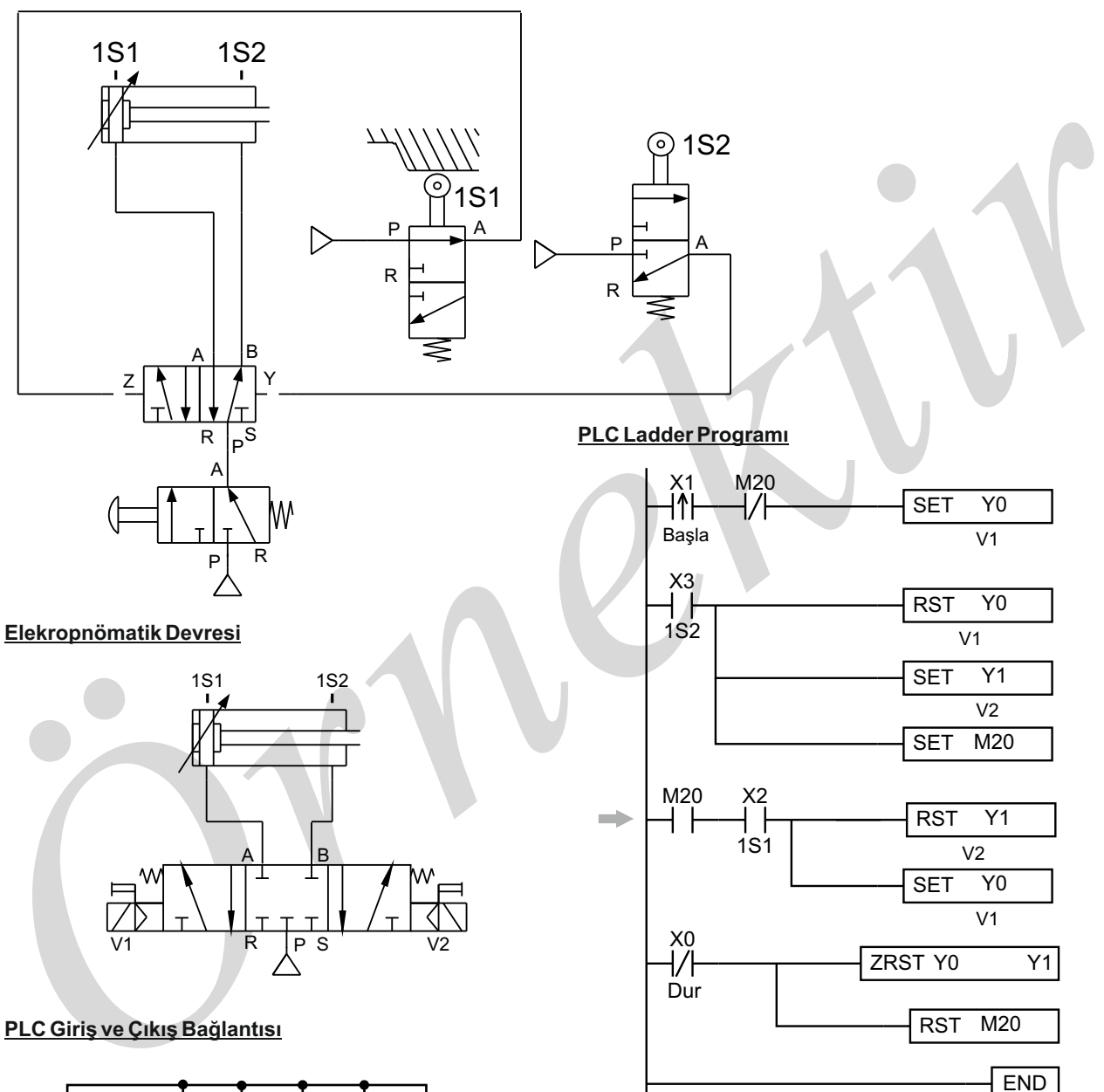

Başla butonuna basılınca Y0 (V1) aktif olur. Silindir ileri yönde hareket eder. Silindir 1S2 konumuna gelince Y0 pasif, Y1 (V2) aktif olur. Silindir geri yönde hareket eder.

Silindir 1S1 konumuna gelince Y1 pasif, Y0 aktif olur. Silindir ileri yönde hareket eder ve dur butonuna basıncaya kadar devre tekrar eder.

Silindir 1S1 konumunda X2 girişini aktif eder. PLC programında ok ile gösterilen satırın başla butonuna basmadan çalışmaması için M20 kullanılmıştır.

Dur butonuna basıldığında silindirin konumunu koruyabilmesi için yolları kapalı 5/3 elektrik kumandalı valf kullanılmıştır.

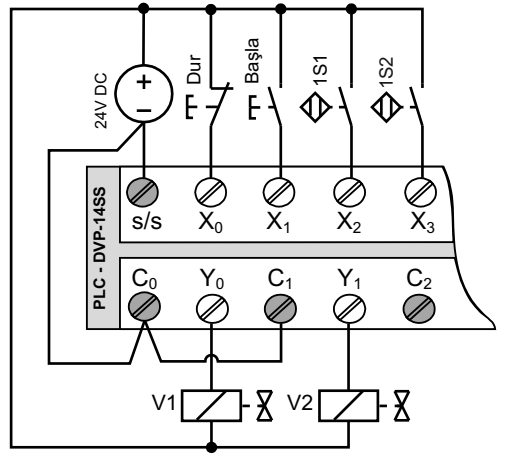

On-line simülasyon simgesini tıkladıktan sonra, COM portu seçmeninizi isteyecektir. Bilgisayarınızın PLC'ye COM4 portundan bağlı olduğunu düşünürsek, COM1, COM2 ve COM3 alanlarını COM4 olarak seçin ve OK butonunu tıklayın (Resim N). Eğer Resim O'daki gibi bir hata mesajı alırsanız, PLC'ye bağlı COM adresiniz yanlış veya PLC'ye bağlı olmayabilirsiniz. Detaylı bilgi için **Ünite-2**'deki **3. 2 Bilgisayar İle PLC Arası Haberleşme Kablosu** konusuna bakınız.

| Com Port Setting                                                                      | ×                                                               | Warning                        |
|---------------------------------------------------------------------------------------|-----------------------------------------------------------------|--------------------------------|
| нмі                                                                                   | PC                                                              |                                |
| СОМ1                                                                                  | СОМ4                                                            | COM2 Port Create Fail !!!      |
| COM2                                                                                  | СОМ4 🔽                                                          | ОК                             |
| сомз                                                                                  | СОМ4 –                                                          |                                |
| 🔽 Ask on ev                                                                           | ery time                                                        |                                |
| ок                                                                                    | Cancel                                                          | Resim O                        |
| Re                                                                                    | sim N                                                           | Delta Soft Simulator V2.24 😑 💌 |
| On-line simülasyon moo<br>tonlarına tıklayın ve PLC'nin<br>rumunu gözleyin (Resim P). | lundayken DUR ve BAŞLA bu-<br>Y0 çıkışının aktif pasif olma du- | DUR BAŞLA                      |
|                                                                                       |                                                                 | Resim P                        |

15 HMI'ye yüklemeden önce HMI-PLC arası haberleşme için COM port ayarların yapılması gerekmektedir.

HMI'nin COM2 portu ile PLC'nin RS-485 portu arasında bağlantı yapıldığını varsayalım. HMI-PLC arası haberleşme için COM port ayarlarını bu verilere göre düzenleyelim.

HMI'nin **COM1** portu sadece **RS-232**, COM2 ve COM3 portları hem RS-232 hem de RS-485 bağlantıyı destekler. Detaylar için "1.7.2. HMI Seri Haberleşme Pin Açıklaması" ve "1.9. HMI Haberleşme Kablosu Yapımı" konularına bakınız.

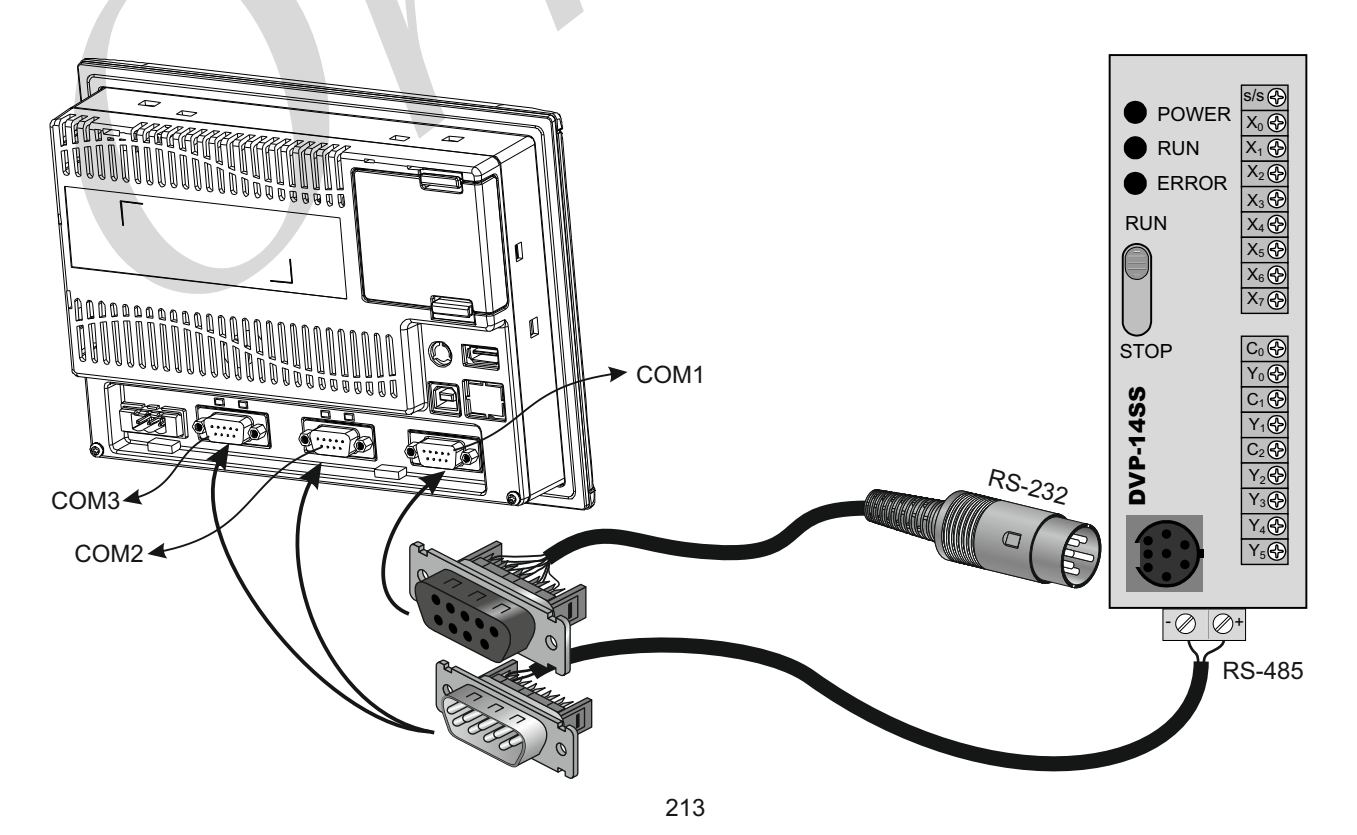

HMI Uygulamaları

Bülent KARAYAZI

| İŞİN ADI                                                                                                    | Asenk                                                                                                  | ron Motorların Arc                                                                                                    | TEMRIN NO                                                                                                    | 35                                                                                                    |                                                                      |                                                       |       |  |  |  |  |  |
|----------------------------------------------------------------------------------------------------|----------------------------------------------------------------------------------------------------|----------------------------------------------------------------------------------------------------|----------------------------------------------------------------------------------------------------|----------------------------------------------------------------------------------------------------|----------------------------------------------------------------------|-------------------------------------------------------|-------|--|--|--|--|--|
|                                                                                                    |                                                                                                    | İŞE BAŞLAMA                                                                                                    |                                                                                                    |                                                                                                    | İŞİ BİTİRME                                                          |                                                       |       |  |  |  |  |  |
| TARİH                                                                                                    |                                                                                                    | SAAT                                                                                                    | VERİLEN SÜRE                                                                                                    | TARİH                                                                                                    | SAAT                                                                 | HARCANAN                                              | SÜRE  |  |  |  |  |  |
| //                                                                                                    | /201:                                                                                                  |                                                                                                    |                                                                                                    |                                                                                                    |                                                                      |                                                       |       |  |  |  |  |  |
| AMAÇ: Üç<br>ÇALIŞMA                                                                                                    | ç fazlı 3<br><b>ŞART</b> I                                                                             | 3 adet asenkron m<br>LARI:                                                                                                    | otorun HMI'den girilei<br>uğunda 1 matar hama                                                                                                    | n zaman değerlerine                                                                                                | göre ardışık çalı                                                    | ştırmak.<br>10 sonra - 2 mot                          | or    |  |  |  |  |  |
| ve 2.m<br>2. Motoria<br>3. Başa, c<br>4. Dur bu                                                                                                    | notorda<br>ardan h<br>dur bute<br>tonuna                                                               | n T2 saniye sonra<br>nerhangi birinin aşı<br>onları, T1 ve T2 si<br>basıldığında tüm                                                                                     | 3.motor devreye gire<br>rı akım rölelesi atarsa<br>üreleri HMI ile kontrol<br>motorlar devre dışı ka                                                                     | ecektir.<br>a, devre duracak ve<br>edilecektir.<br>alacaktır.                                                      | HMI'de alârm gö                                                      | rüntülenecek.                                         |       |  |  |  |  |  |
| İŞLEM BA                                                                                                    | İŞLEM BASAMAKLARI:                                                                                     |                                                                                                    |                                                                                                    |                                                                                                    |                                                                      |                                                       |       |  |  |  |  |  |
| <ol> <li>Çalışm</li> <li>Denerr</li> <li>PLC'ni</li> <li>Yazdığ</li> <li>PLC çı<br/>PLC'ni</li> <li>PLC'ni</li> <li>Progra</li> <li>Progra<br/>ediniz.</li> </ol> | a şartla<br>ne yaprı<br>n çıkış<br>ınız pro<br>kışları o<br>kışları o<br>n çalışı<br>mınız c<br>m kont | arına uygun PLC v<br>nadan önce motor<br>klemenslerini söku<br>ogramları HMI'ye v<br>düzgün çalışıyorsa<br>masını tekrar gözle<br>düzgün çalışıyorsa<br>rolünü tamamland | ve HMI programlarını<br>ç güç devrelerinin bağı<br>ünüz.<br>ve PLC'ye yükleyip de<br>a, aşırı akım rölesinin<br>eyin.<br>güç devresini kurara<br>ıktan sonra enerjiyi ku | yazınız.<br>lı olmadığından emir<br>eneyiniz.<br>test düğmesine bas<br>k öğretmeniniz dene<br>eserek, devreyi sökü | n olun.<br>arak atmasını sa<br>atiminde program<br>inüz. Kullandığın | ğlayın. HMI ve<br>ı çalıştırınız.<br>ız elemanları te | eslim |  |  |  |  |  |
| HM<br>1.Mo<br>2.Mo                                                                                                    | II Açılış<br>ELTA<br>otor                                                                              | Sayfası (Varsay<br>T1 Süresi T2                                                                                                    | Ilan sayfa)<br>Süresi                                                                                                    | Sayısal değer gir<br>Yazma adresi: D100<br>Kazanç: 10<br>Sayısal değer gir<br>Yazma adresi: D107<br>Kazanc: 10     | 0                                                                    |                                                       |       |  |  |  |  |  |
| 3.Mc                                                                                                    | otor                                                                                                   | DUR                                                                                                    |                                                                                                    | Push buton<br>Yazma adresi: M51<br>Push buton                                                                      |                                                                      |                                                       |       |  |  |  |  |  |
| Çoklu durum<br>Okuma adre                                                                                                    | ı göster<br>sleri: <b>1</b>                                                                            | rgeleri Du<br>Motor: Y1, 2 Mo                                                                                                    | rum adedi: 2                                                                                                    | Yazma adresi: M50                                                                                                  |                                                                      |                                                       |       |  |  |  |  |  |
|                                                                                                    |                                                                                                    | 1.Alârm Savfasi                                                                                                    |                                                                                                    | -                                                                                                    | 2.Alârm Savfa                                                        | SI                                                    |       |  |  |  |  |  |
|                                                                                                    | ELTA 📃                                                                                                 | -                                                                                                    |                                                                                                    |                                                                                                    | -                                                                    |                                                       |       |  |  |  |  |  |
|                                                                                                    | 1.MC                                                                                                   | DTORUN TERMİĞ                                                                                                    |                                                                                                    | 2.N                                                                                                    |                                                                      | 1İĞİ ATTI                                             |       |  |  |  |  |  |
|                                                                                                    |                                                                                                    | GERİ DÖN                                                                                                    | י כ) נ                                                                                                    |                                                                                                    | GERİ DÖN                                                             | ს () !                                                |       |  |  |  |  |  |
| Sayf                                                                                                    | aya git                                                                                                | butonu                                                                                                    | Yazı                                                                                                    | Sayfaya g                                                                                                    | it butonu                                                            | Yazı                                                  |       |  |  |  |  |  |

242

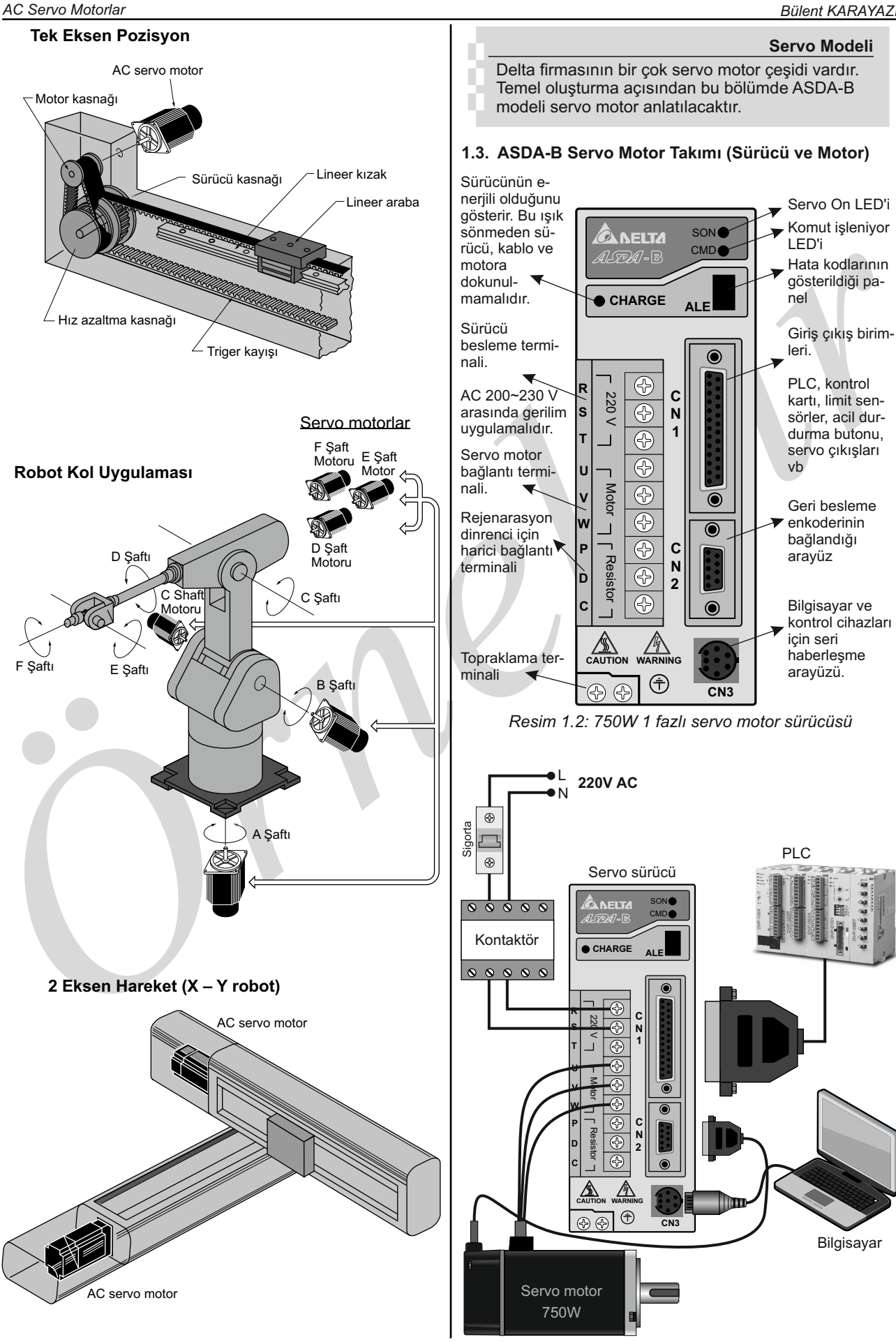

251

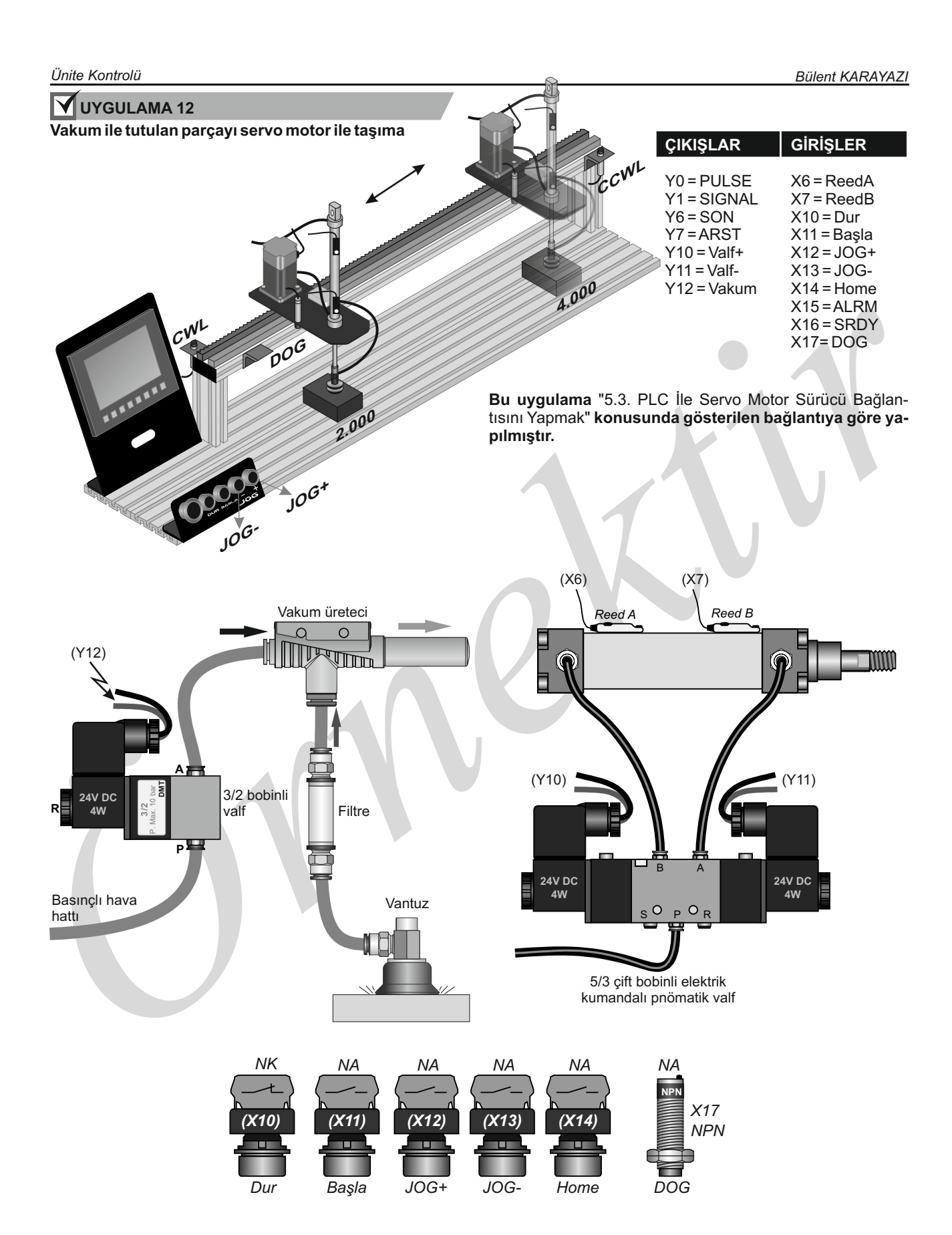

Servo motor sıfırlanmadan (home) pozisyon almayacaktır. Servo motor ileri ve geri (JOG) hareket ettirmek için sıfırlamaya gerek yoktur. Servo motor başlangıç (sıfır - home) konumuna gittikten sonra başla butonuna basılırsa, 70.000 pâls pozisyonuna gidecek. Vakum ile kutu tutulacak ve sonra 30.000 pâls pozisyonuna giderek kutuyu bırakacaktır. Tekrar başla butonuna basıldığında aynı işlemi tekrar edecektir. Servo motor durdurulduktan sonra başlangıç pozisyonuna alınacak. Sonra başla butonuna basılıp parça taşıma işlemi gerçekleştirilecek.